# 

# アクセスコントロール付 タブレット型サーマルカメラ

# *<b>†-<i>7*/*1***7** THERMALTAB® TMT-01S

クイックガイド

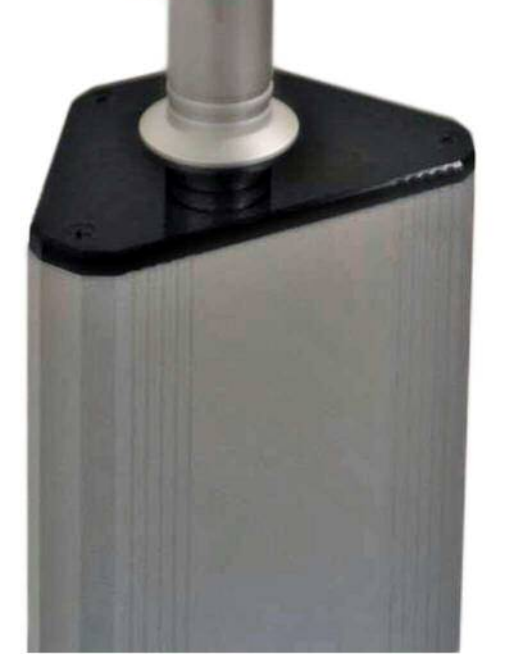

~はじめに~

危険を避けるために、本取扱説明書をよくお読みいただき、正しくご使用く ださい。また、本取扱説明書は大切に保管してください。本取扱説明書の全 部または一部を、書面による許可なく、いかなる団体または個人も複製、改 変することはできません。別段の合意がある場合を除き、複製、改変された 取扱説明書について、当社はいかなる保証も行いません。

# 内容

| 1.  | 製品  | 品の概要                               | 3  |
|-----|-----|------------------------------------|----|
| 1.  | .1  | はじめに                               | 3  |
| 1.  | .2  | 製品の機能                              | 3  |
| 1.  | .3  | 同梱品                                | 3  |
| 1.  | .4  | ご使用上の注意                            | 3  |
| 2.  | 寸法  | 医图                                 | 4  |
| 2.  | .1  | 製品本体寸法図 (mm)                       | 4  |
| 2.  | .2  | 専用スタンドS寸法図 (mm)                    | 4  |
| 2.  | .3  | 専用スタンドL寸法図(mm)                     | 5  |
| 3.  | コネ  | 、クター部の各名称                          | 6  |
| 4.  | 設置  |                                    | 7  |
| 4.  | .1  | 注意                                 | 7  |
| 4.  | .2  | 簡易設置                               | 7  |
| 4.  | .3  | 取付手順 (専用スタンドLの場合)                  | 8  |
| 4.  | .4  | 専用スタンドのLEDライトを消灯させる方法              | 11 |
| 4.  | .5  | アルコール噴霧器(SD02)について                 | 12 |
| 4.  | .6  | 位置と角度の調整                           | 15 |
| 4.  | .7  | 入場ゲートへの取り付け                        | 15 |
| 5.  | WE  | B設定(IEブラウザでの設定)                    | 16 |
| 5.  | .1  | IEブラウザーログイン方法                      | 16 |
| 5.  | .2  | パスワード変更                            | 17 |
| 5.  | .3  | 時刻設定                               | 18 |
| 5.  | .4  | ネットワーク設定                           | 19 |
| 6.  | 主な  | ☆機能の設定方法                           | 20 |
| 6.  | .1  | 表面温度測定の範囲を設定する                     | 20 |
| 6.  | .2  | マスク認識機能を有効にする                      | 20 |
| 6.  | .3  | 顔認識機能を有効にする                        | 22 |
| 6.  | .4  | 手動で温度を補正する                         | 23 |
| 7.  | 顏認  | 烈証データ                              | 24 |
| 7.  | .1  | ログの確認                              | 24 |
| 7.  | .2  | 顔認証データ登録(ログから登録する)                 | 25 |
| 7.  | .3  | 顔認証データ登録(画像をインポートして登録する)           | 26 |
| 7.  | .4  | 顔認証データの確認・編集・削除                    | 27 |
| 8.  | Wir | ndowsパソコンソフト『THERMALTAB-sVMS-』について | 28 |
| 8.  | .1  | THERMALTAB-sVMS-について               | 28 |
| 8.  | .2  | THERMALTAB-sVMS-のインストール方法          | 28 |
| 9.  | 仕核  | ŧ                                  | 31 |
| 10. | 不具  | その予生時等のお問い合わせについて                  | 32 |

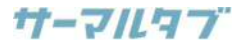

# 1.製品の概要

### 1.1 はじめに

本機器は、ホテル、オフィスビル、学校、ショッピングセンター、店舗、公共施設の入り口に設置してお使いください。

# 1.2 製品の機能

- 1. 高精度赤外線温度検出センサーで非接触かつ自動で表面温度を検出。
- 2. 表面温度の測定範囲は30~45℃。精度は±0.3度。
- 3. 測定結果と音声アラームのリアルタイム出力。
- 4. マスク着用の有無を識別し、リアルタイムでアラームを鳴らします。
- 5. 顔情報を自動で登録し、効率を向上し、漏れを削減。
- 6. 顔認識距離0.3~3m
- 7. 0.5秒以内に顔判別、顔データには22,400人分を登録可能。
- 8. 映像ダイナミクス≧80dBで逆光環境でも使用可能。
- 9. 霞除去、3Dノイズ除去、逆光補正、ホワイトバランス補正など、多様な映像補正を搭載

### 1.3 同梱品

- 本機器
- 電源アダプター
- LANケーブルコネクタカバー
- 専用スタンドSまたはL(1.15m)
- 電源延長コード(1.5m)
- 六角レンチ(小) [画面角度固定用]
- 六角レンチ(大) [アーム固定用] ※2020年11月以降納品分より
- 測定案内POP(A4・ラミネート加工)
- クイックガイド・取付手順(本紙)
- 結束バンド×6

### 1.4 ご使用上の注意

- 本機器は体温そのものを測定する機器ではありません。
- 出荷時の初期設定は、25~30度の温度環境での使用を想定しています。それ以外の環境では、温度補正設定 で調整を実施のうえご使用ください。
- 起動後、10分以上経過してから運用開始を推奨しています。
- 傷や破損を避けるため、外部スクリーンに液体をかけないでください。
- 設置の際は丁寧に取り扱い、落下に注意してください。
- 映像信号や音声信号の干渉や劣化を避けるため、アースを使用してください。
- 本製品は室内用です。防水機能はございません。
- 本製品は有線接続でご使用ください。無線接続はご使用いただけません。
- ソフトウェア、外観に関しては、将来予告なく変更されることがあります。

# 2.寸法図

# 2.1 製品本体寸法図 (mm)

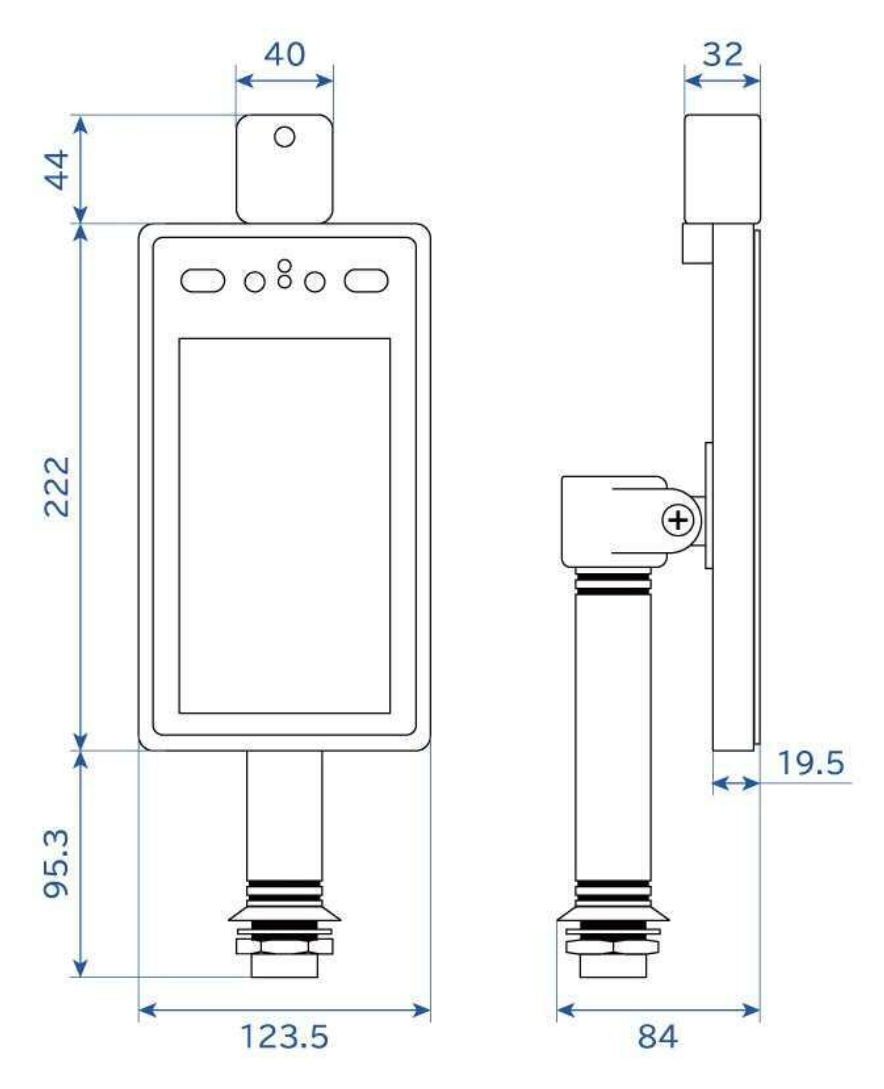

# 2.2 専用スタンドS寸法図 (mm)

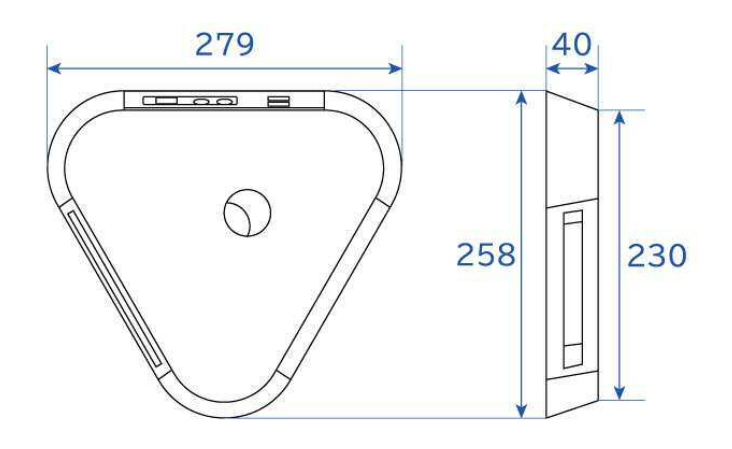

# 2.3 専用スタンドL寸法図(mm)

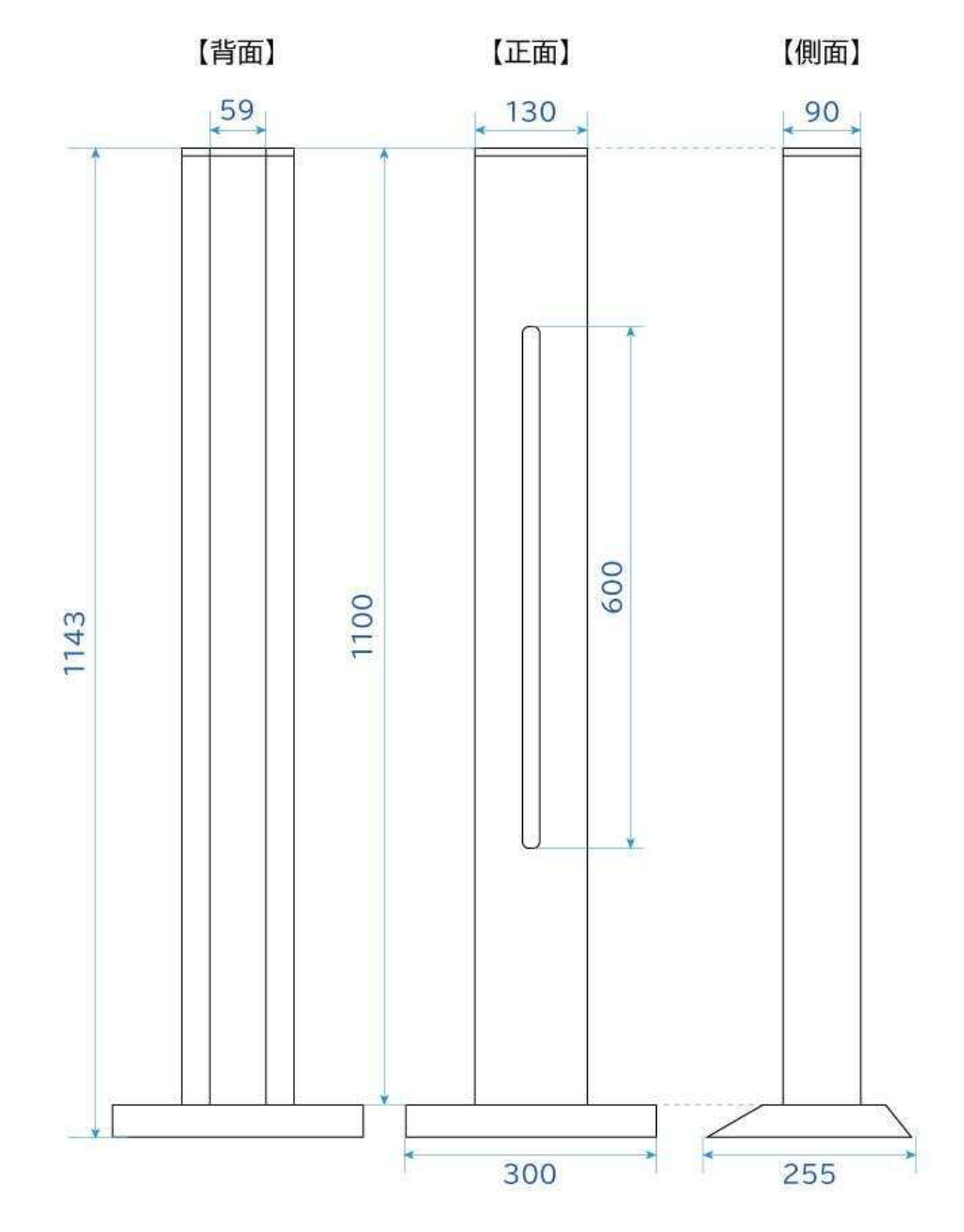

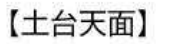

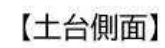

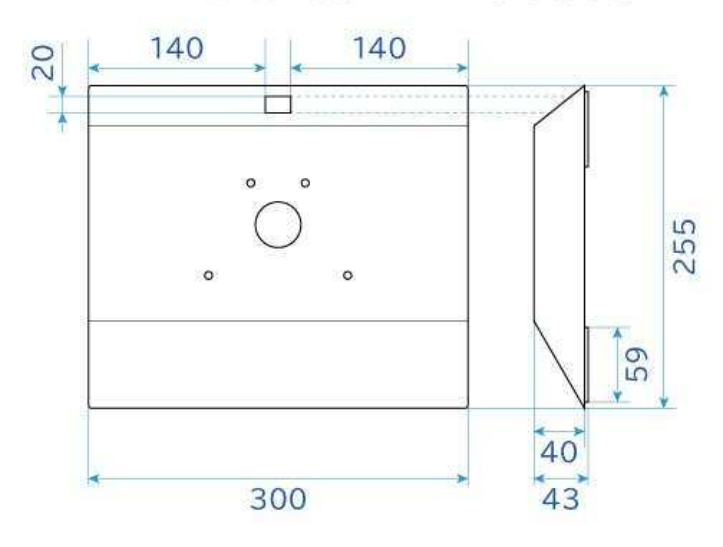

サーマルタブ

# 3.コネクター部の各名称

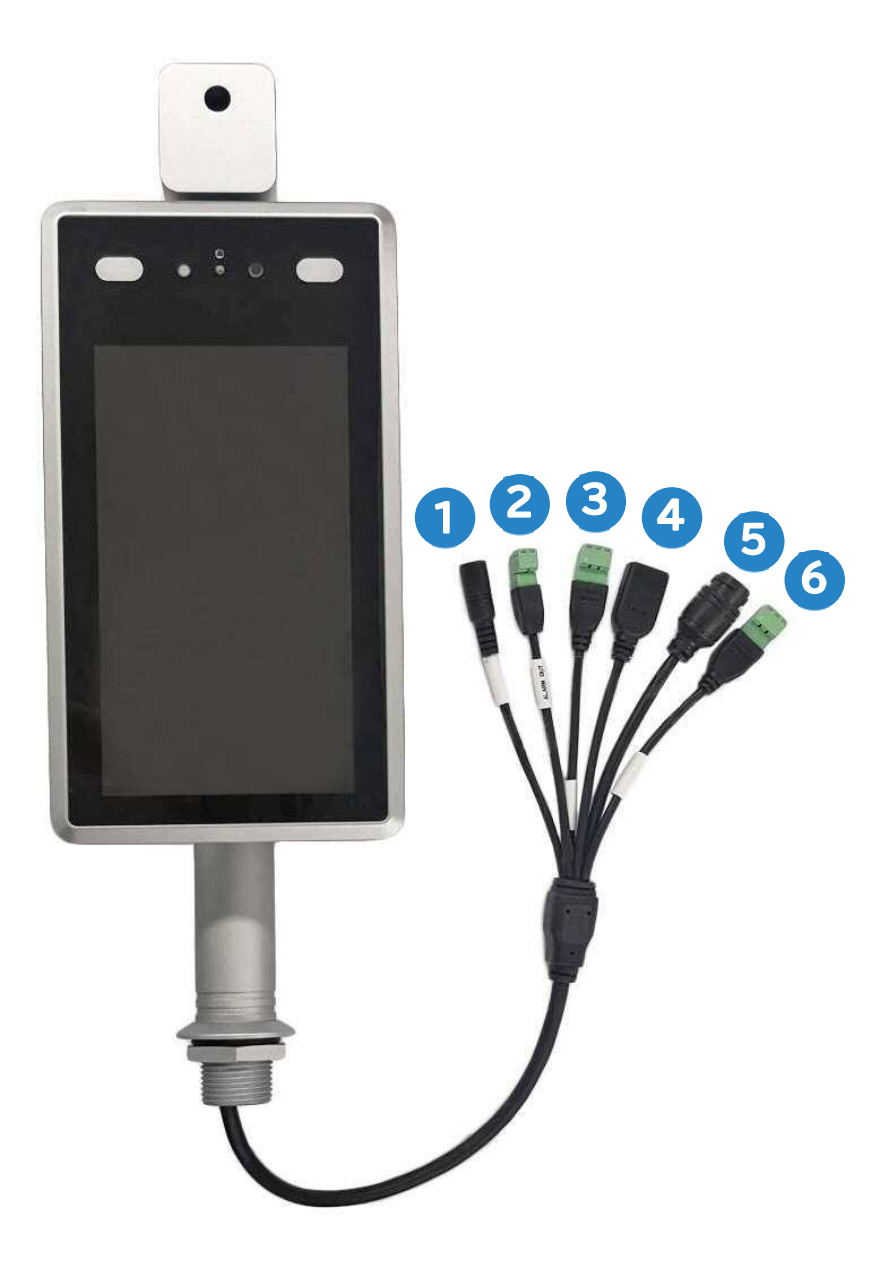

| NO. | 名称         | 説明              |
|-----|------------|-----------------|
| 1   | DC12V      | 12V / 3A        |
| 2   | アラーム出力     | リレースイッチ         |
| 3   | Wiegand 入力 | NC              |
| 4   | USB        | USB 端子          |
| 5   | RJ45       | 100m            |
| 6   | Wiegand 出力 | 1:DO、2:DI、3:アース |

# 4.設置

# 4.1 注意

- 本機器は体温そのものを測定する機器ではありません。顔を含むヒトの体表面の熱放射(赤外線)を測定し、その 結果をAIがアルゴリズム補正して表示します。体表の温度は体温とは一致せず、体温よりも低いのが一般的で す。本機器の測定結果はあくまで参考とし、必要に応じて正確な体温を測定できるよう、腋の下や口内などで計 る体温計を併用してください。
- 2. デバイスの推奨動作温度は25~30℃(動作可能温度10~40℃)です。温度差のある空気同士が混ざり合う場 所への設置は避けてください。3メートル以内に熱源(冷暖房機器を含む)がないことを確認してください。
- 3. 寒い屋外環境から部屋に入る人は、測定精度に影響を与えます。室内で額を覆わずに3分間経ってから計測して ください。低い温度が連続する場合は、WEB設定から「低温補正」機能や「数値補正温度」機能をご使用くださ い。
- 4. 温度測定装置が読み取る温度は、額部分の表面温度です。額に水、汗、油等の汚れや、濃いメイク、深いシワがあ る場合、読み取り温度は実際の温度より低くなる可能性があります。額を髪や衣服で覆わないでください。

# 4.2 簡易設置

付属のスタンドを使用することで、下図のように設置できます。

専用スタンドS

専用スタンドL

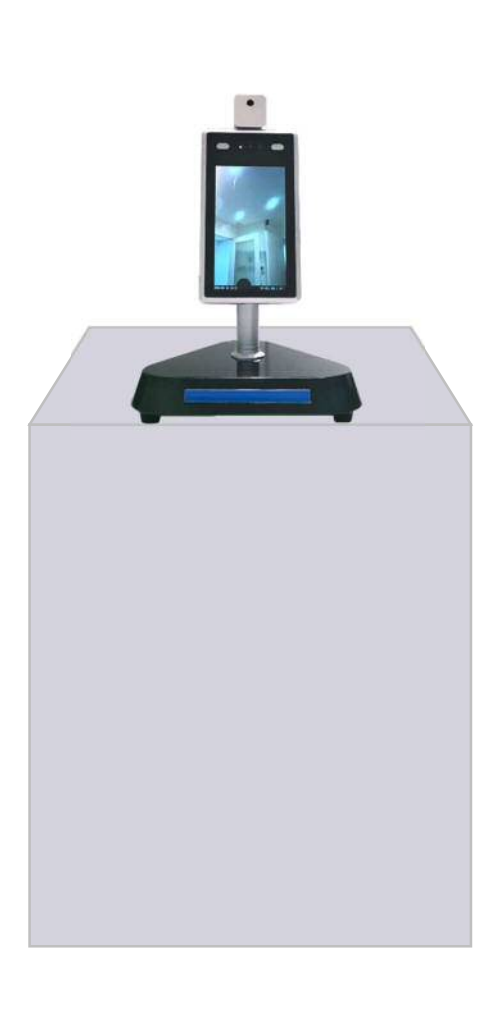

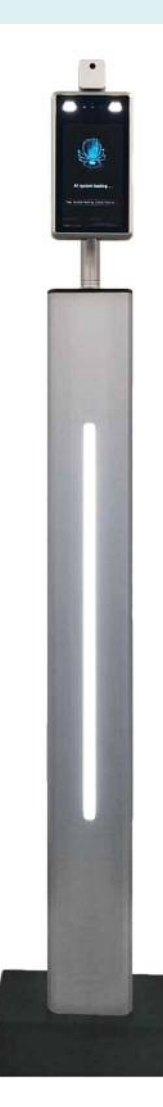

### TMT-01S 取扱説明書

# 4.3 取付手順(専用スタンドLの場合)

| ■ 送付物                                            | <ul> <li>カメラの同梱物</li> </ul>                                           |
|--------------------------------------------------|-----------------------------------------------------------------------|
| ① 本体<br>② 専用スタンドL<br>③ 専用スタンド土台+クッションシール         | ① ダブレット型サーマルカメラ本体<br>② ACアダプター ③ 電源延長コード<br>④ 六角レンチ ⑤ LAN ケーブルコネクタカバー |
| Increased and and and and and and and and and an |                                                                       |
| ■ 専用スタンドの同梱物                                     |                                                                       |
| <ol> <li>         ・<br/>・<br/>・</li></ol>        |                                                                       |

# • 取付手順

- 土台側にあるネジ4本を外し、スタンド本体を 逆さにします。
- 土台のネジ穴と合わせ、土台の底側からネジを 4箇所に締め込みます。

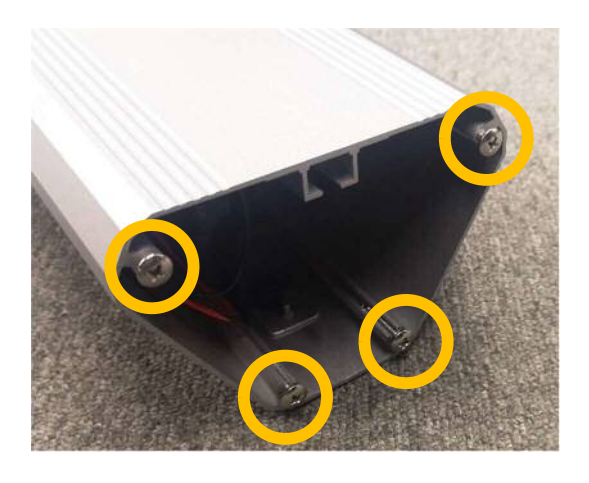

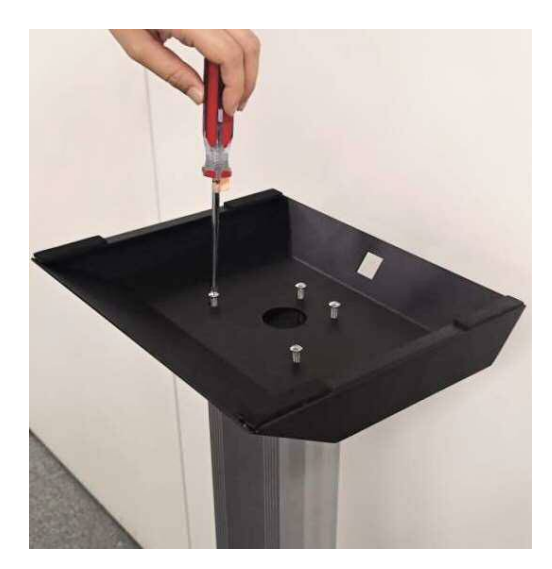

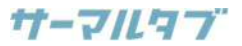

 スタンドを立て、上部のネジ4点を緩め、カバー を外します。※固くはめ込まれていますので、 取り外す際は注意してください。

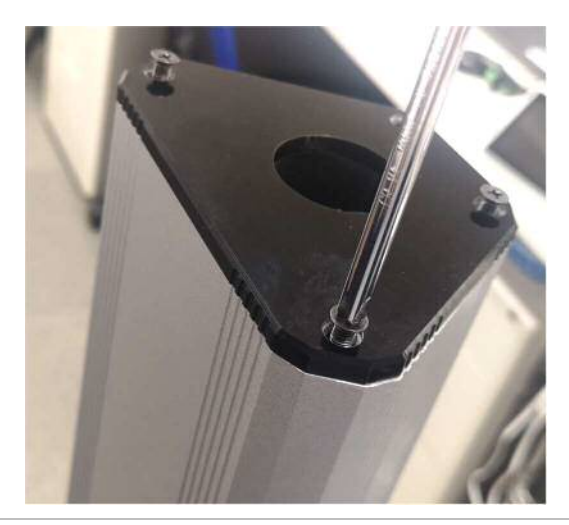

5. コネクタ部をナットに通し、ナットを抜き取ります。

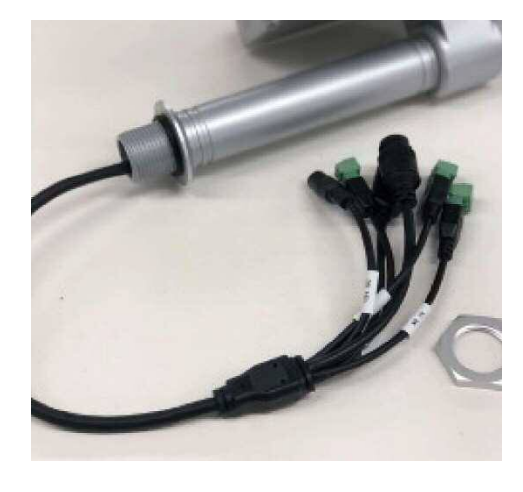

 スタンド内のコネクタ(電源とUSB)とカメラ側 のコネクタを接続します。また、必要に応じて設 定変更用パソコンに繋ぐためのLANケーブル をカメラ側コネクタに接続します。

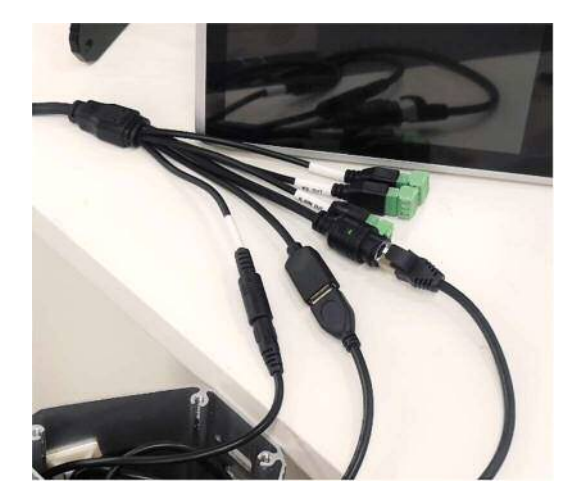

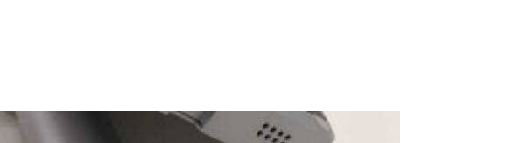

4. カメラ本体からナットを緩めて取り外します。

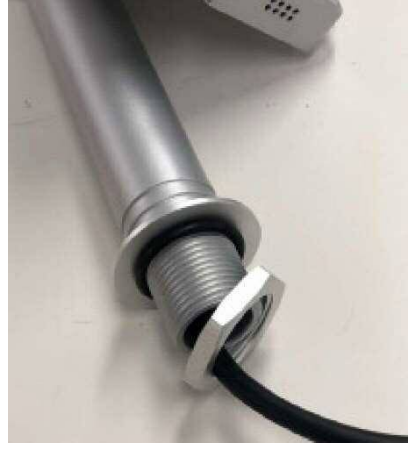

**6.** スタンドの上部カバー、ナットの順にコネクタ部 に通し直します。

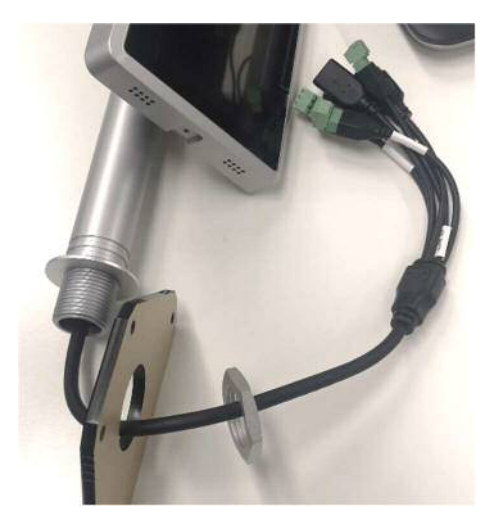

**8.** カメラ本体とスタンドの上部カバーをナットで 締め込んで固定します。

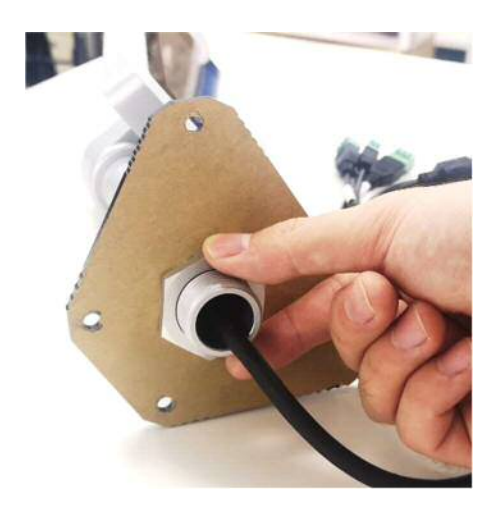

9. 配線部をスタンド内へ入れ込みます。

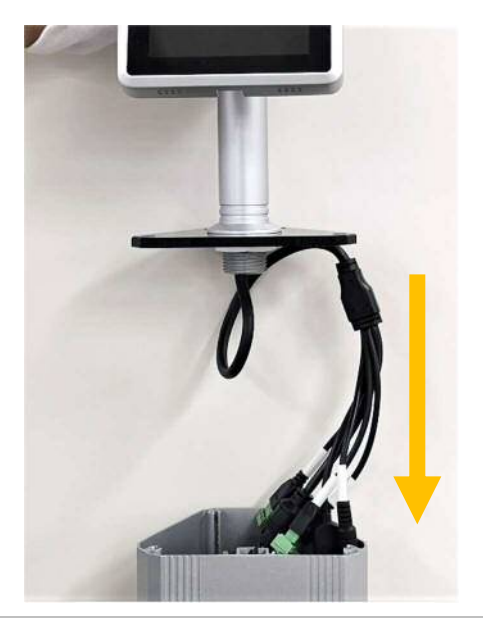

**11.**電源とLANケーブルを差し込みます。

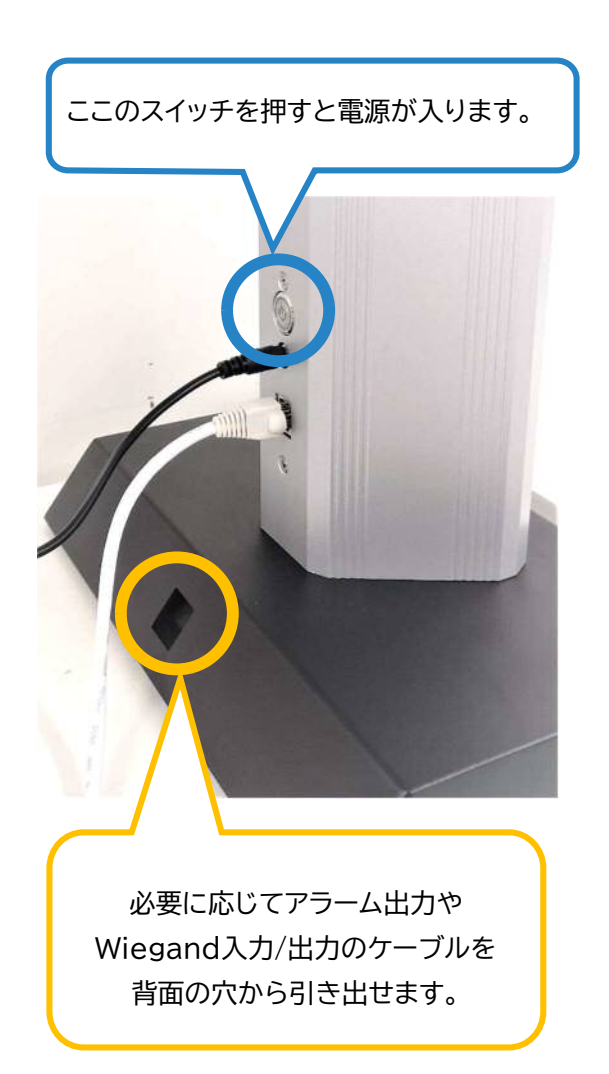

10.スタンドの上部カバーをネジで締め直します。

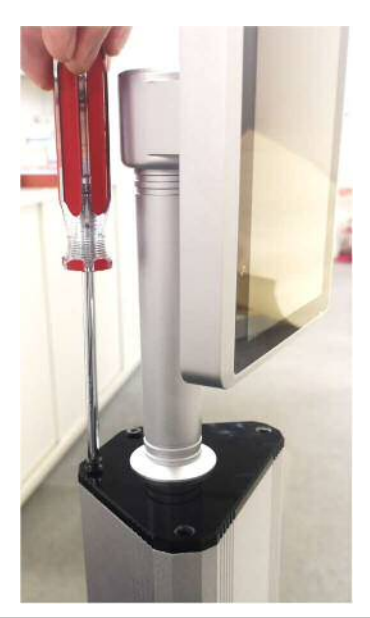

12.完成です。

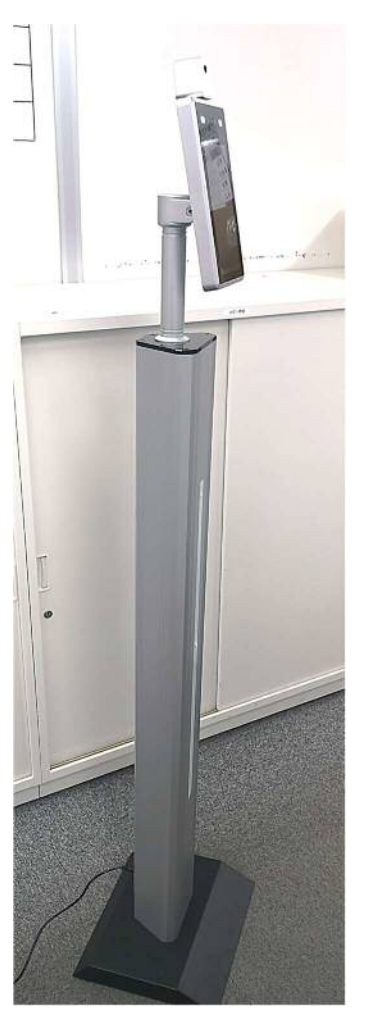

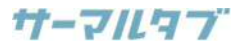

# 4.4 専用スタンドのLEDライトを消灯させる方法

- スタンド内部に、以下のように予め接続されている配線を確認します。
- **2.** 1で見つけた配線を外すことでスタンドのLED ライトを消灯できます。

■ 専用スタンドLの場合

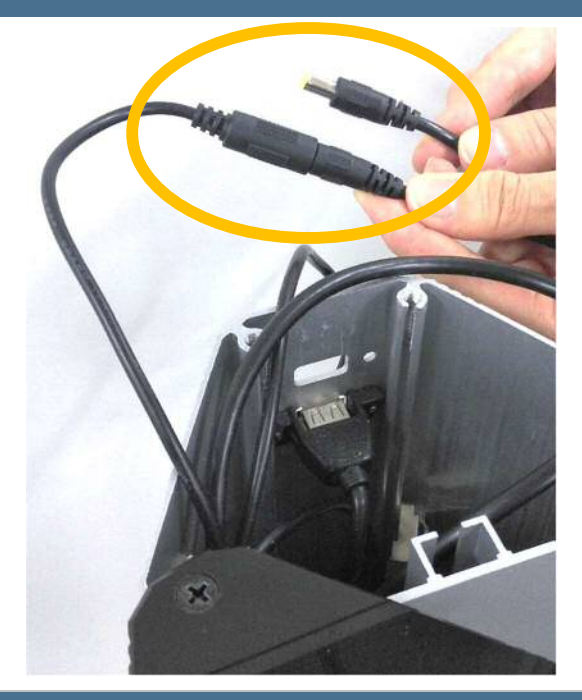

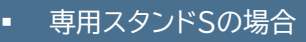

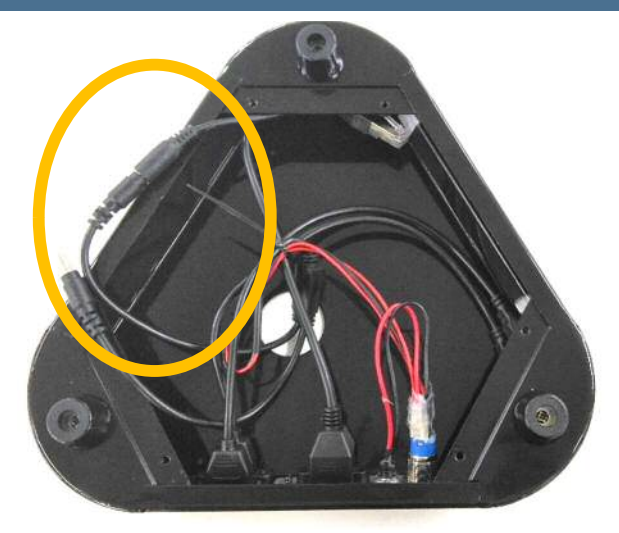

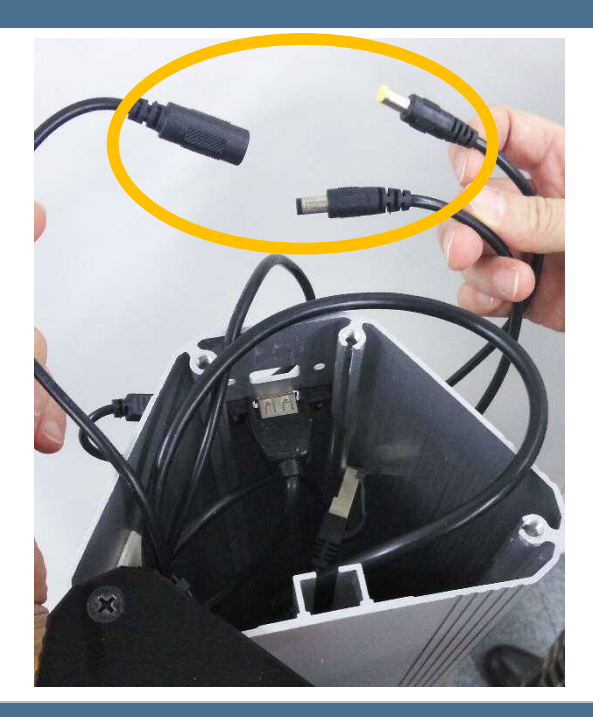

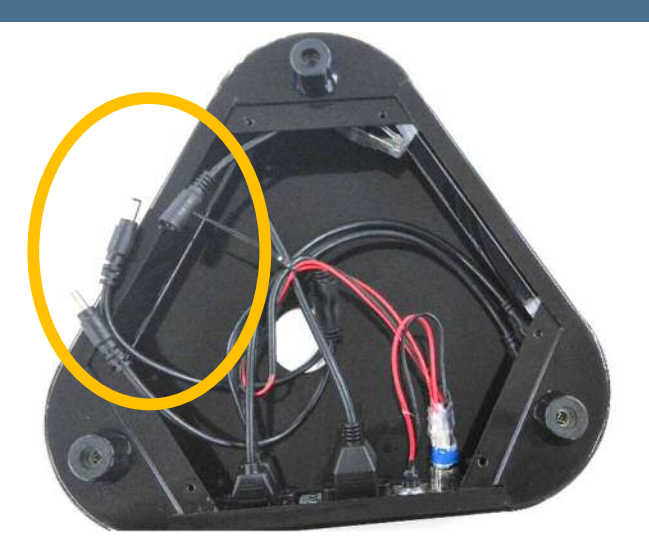

TMT-01S 取扱説明書

# 4.5 アルコール噴霧器(SD02)について

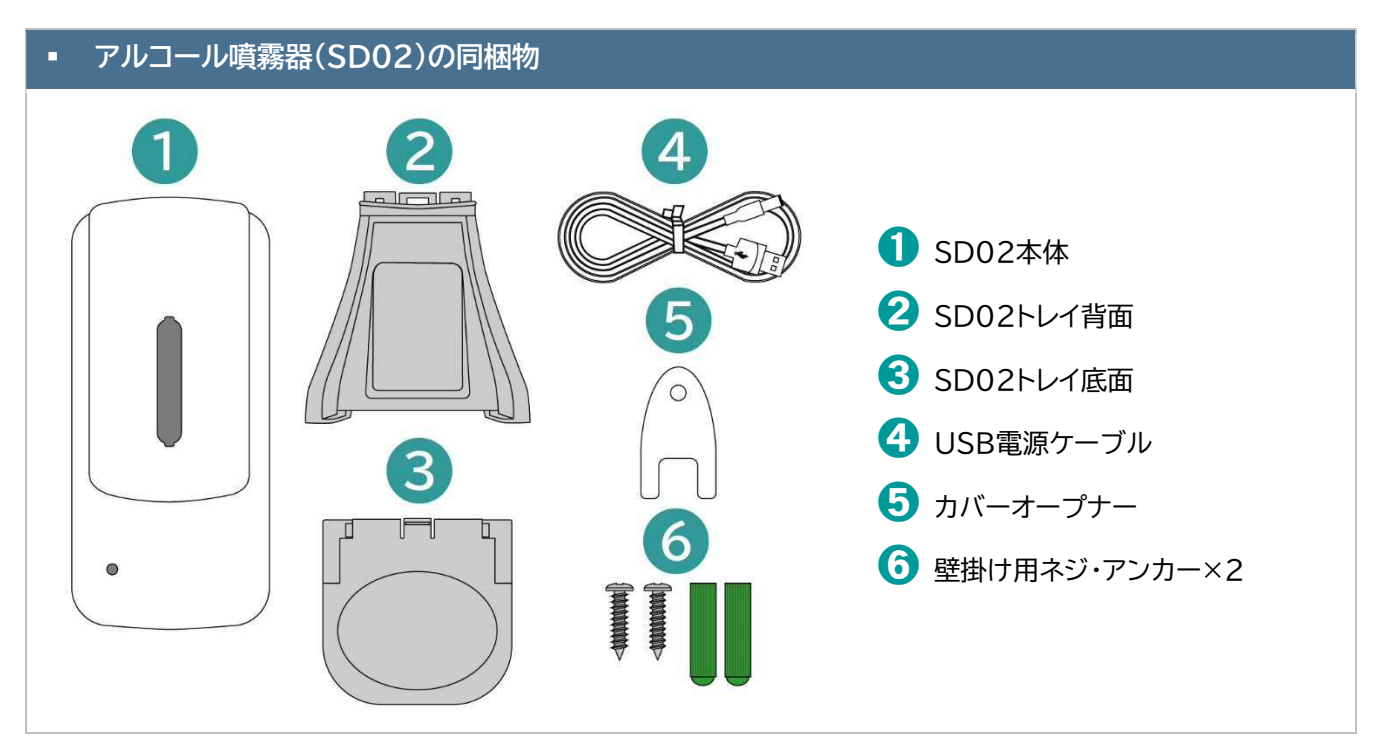

# トレイをSD02本体に取り付ける

- トレイ底面の両端のくぼみにトレイ背面をはめ 込み、カチッと音が鳴るまで押し込みます。
- 2. 本体底面のくぼみにトレイ背面の凸部分を押し 込みます。

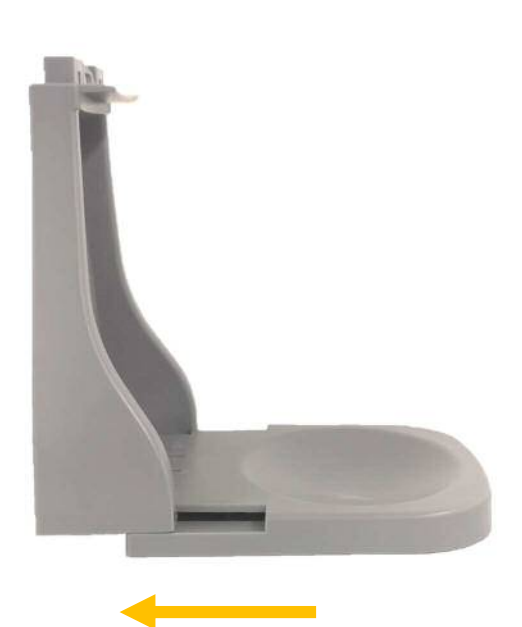

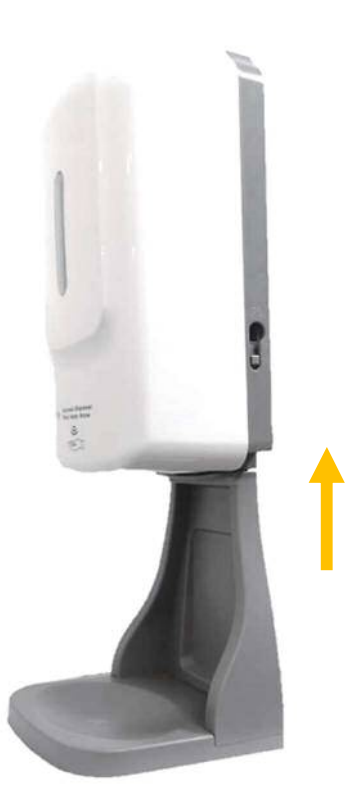

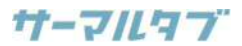

# アルコール噴霧器(SD02)を噴霧器専用スタンドに取り付ける

- 1. 噴霧器専用スタンドL正面のネジに、アルコール 噴霧器背面上部の2つの穴を合わせて引っ掛 けます。
- 2. 噴霧器側面の電源ジャックに電源ケーブルのプ ラグを挿し込み、スタンドL背面のUSBに電源 ケーブルのUSBプラグを挿し込みます。

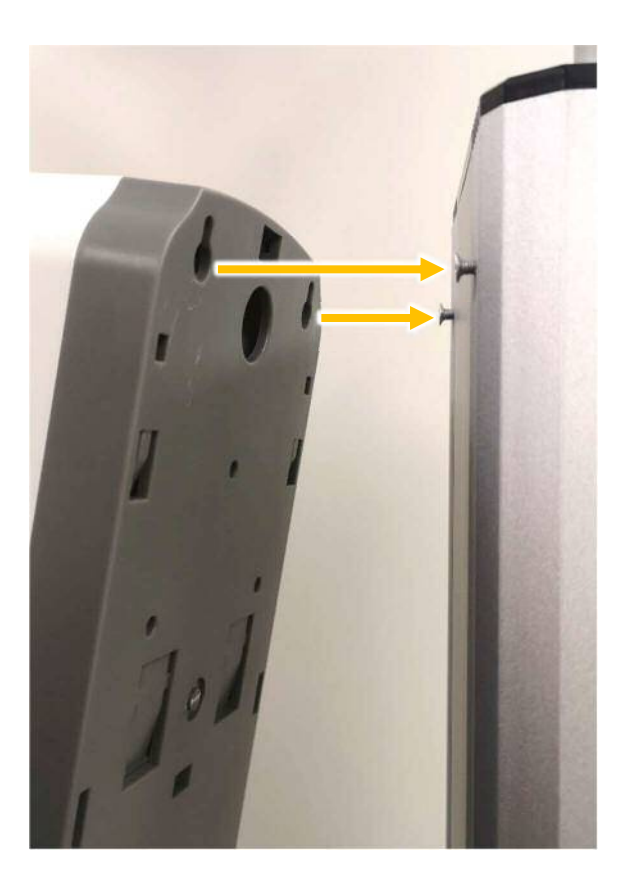

**3.** 噴霧器側面の電源スイッチを下げ、電源を入れます。

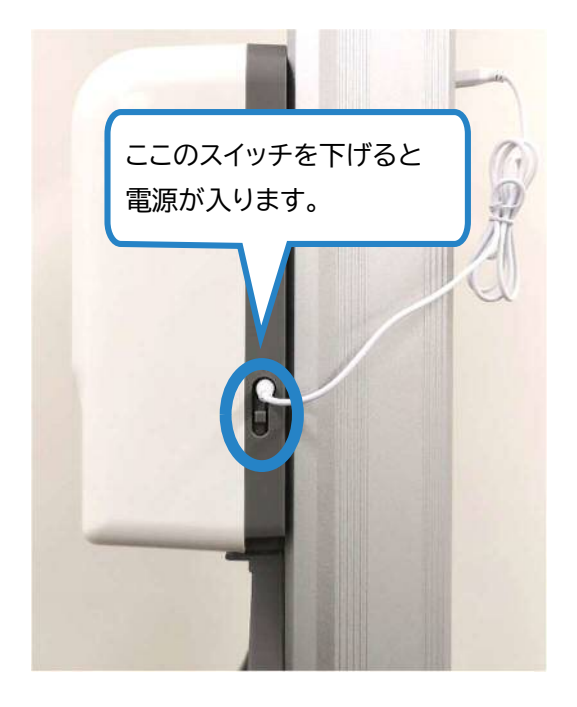

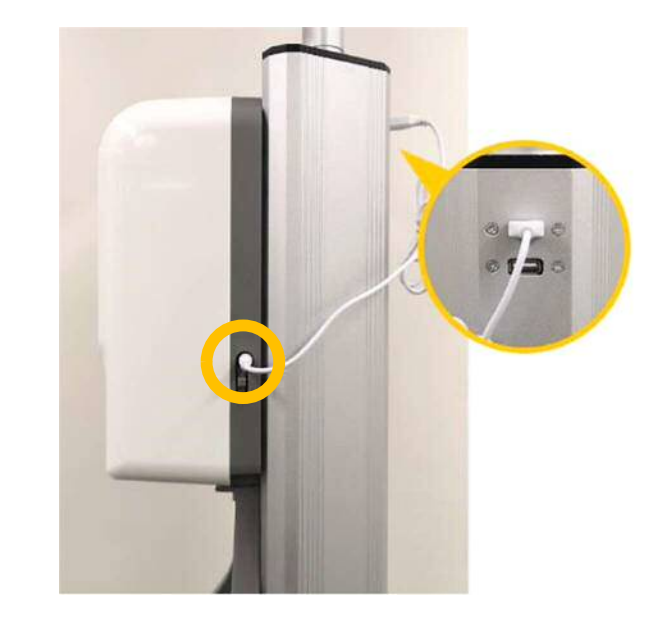

※ スタンドには、上部のUSBポートから供給できるものと
 下部のUSBポートから電源を供給できるものがござい
 ます。

上部USBポートで電源供給ができない場合は、下部 USBポートより電源を供給してください。

**4.** 噴霧器本体正面のLEDランプが緑点灯になれば、使用可能です。

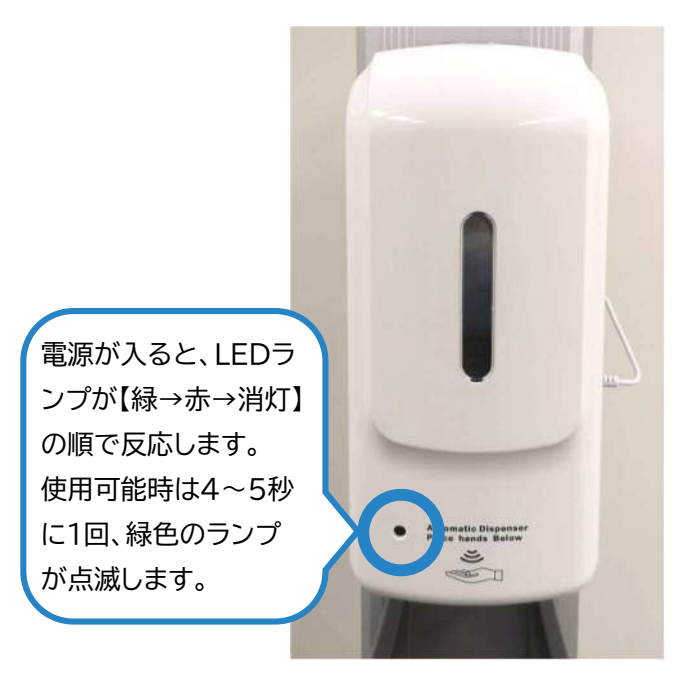

- アルコール噴霧器(SD02)にアルコール液を補充する
- 1. まず電源を切り、付属品のカバーオープナーを 噴霧器上部の2つの穴に挿し込みます。

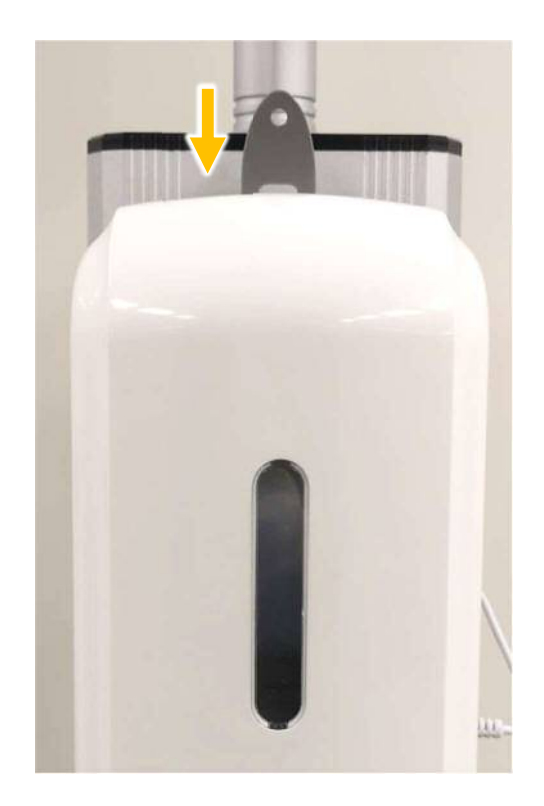

 カバーオープナーを下に少し押し込むと、カバ ーが開きます。タンクの黒色のフタを外し、アル コール液を補充します。

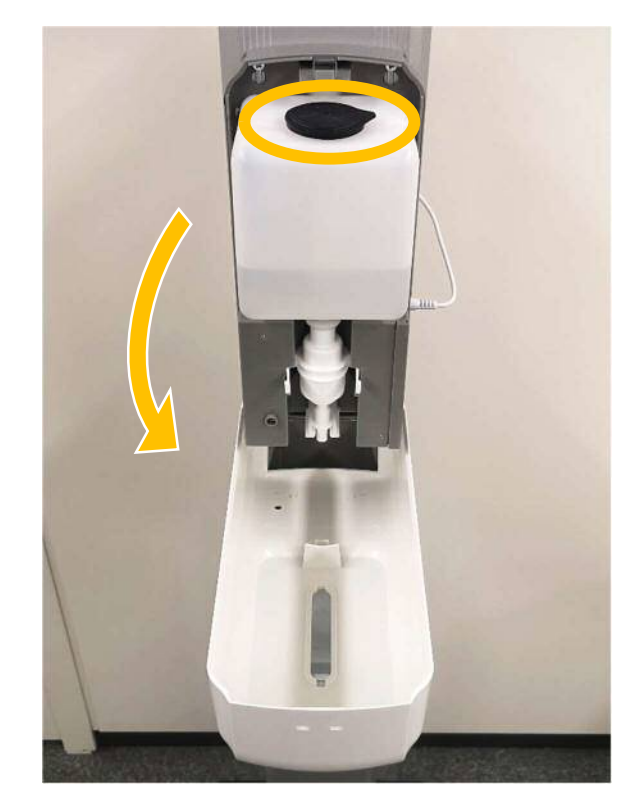

# 4.6 位置と角度の調整

タブレット型サーマルカメラ サーマルタブ TMT-01Sは、非接触で体表面温度の測定が可能です。本体画面に顔を かざすことで、瞬時に表面温度を測定できます。また、顔情報を登録することで、顔認証も同時に行えます。

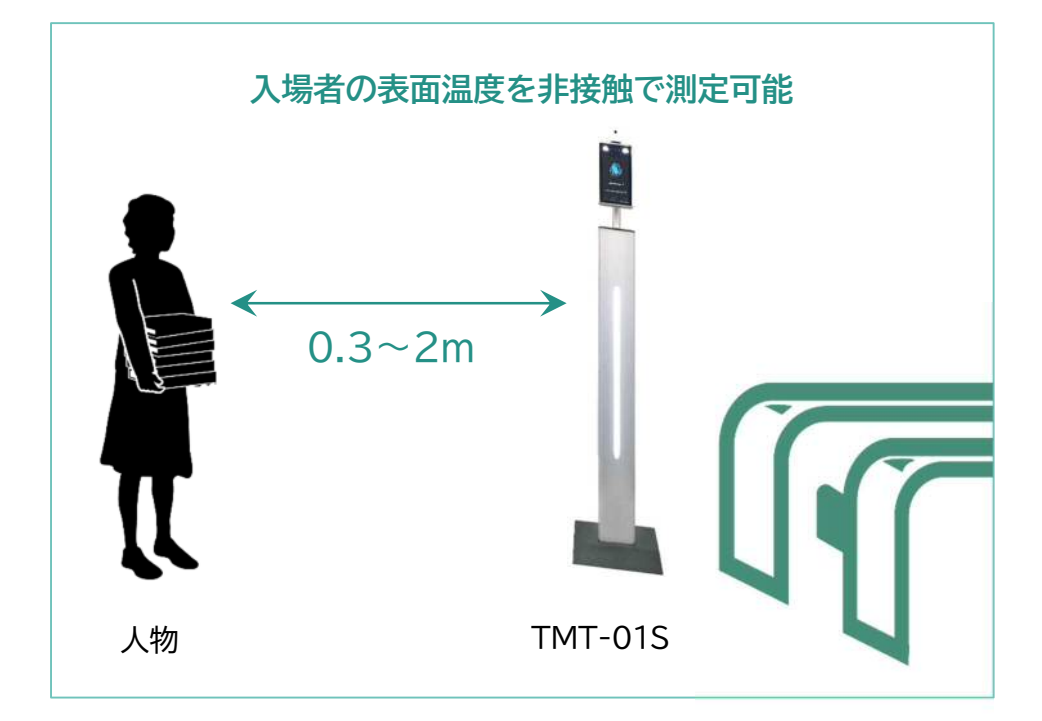

# ■ 設置方法

- 1. 本機器起動後、顔を本体画面に向けます。
- 2. 本体画面に表示される輪郭マークに額を合わせ、正しく測定されることを確認します。(最適距離:0.5m)
- 3. 位置が確定したら、床にテーピング等を施し、立ち位置を示してください。

# 4.7 入場ゲートへの取り付け

本機器を設置する際は、取り付け部に直径30mmの穴を開ける必要があります。入退ゲートに取り付ける際は下図の+マークの位置が推奨です。

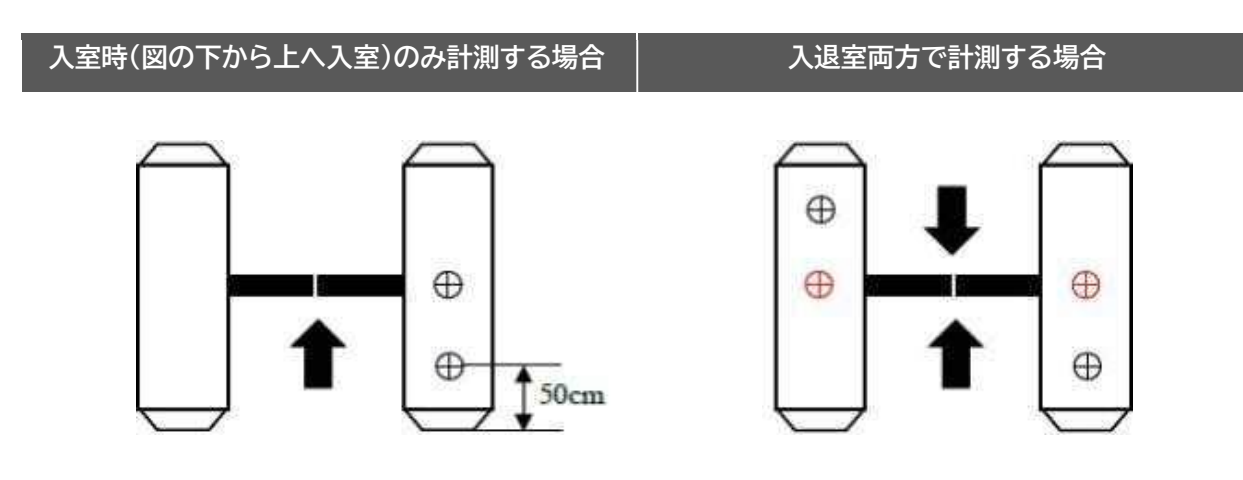

# 5.WEB設定(IEブラウザでの設定)

本製品のネットワーク初期設定はDHCPです。

そのままでもご使用いただけますが、設定を変更される場合は本機器と同じネットワーク内にWindowsパソコンをご 用意ください。

注意:本機器を、WindowsパソコンとLANケーブルで直接接続する場合は、<u>本機器に表示されているIPアドレスのセ</u> グメントに合わせて、WindowsパソコンのIPアドレスを固定する必要があります。

# 5.1 IEブラウザーログイン方法

本機器は電源とLANケーブルに接続後、約2分で起動します。本製品のIPアドレスは画面右下に表示されます。

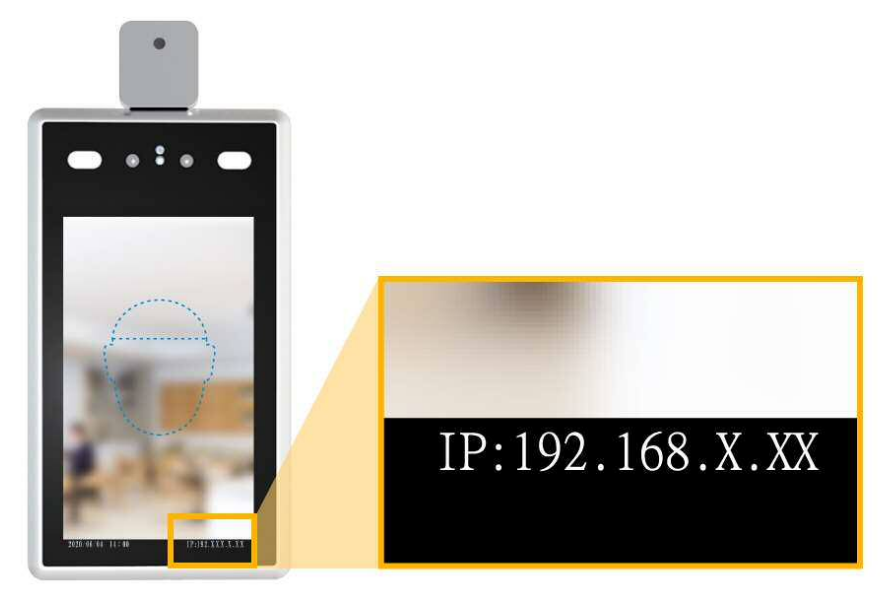

Internet Explorerを起動し、本製品のIPアドレスを入力します。
 (例:本製品のIPアドレスが「192.168.1.88」の場合)

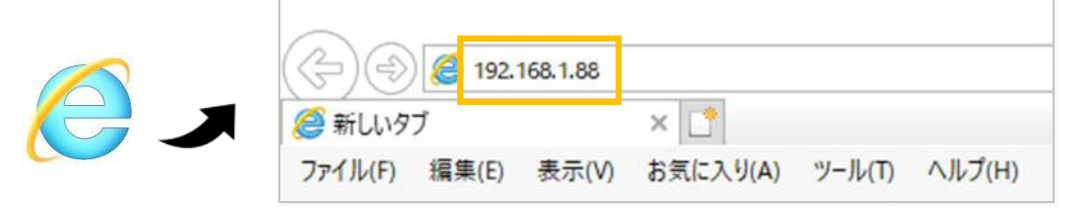

初回ログイン時は、図1のようにユーザー名とパスワードを入力し、[ログイン]をクリックします。
 【初期値】ユーザー名:admin / パスワード:admin

|                  | adaria | _ |
|------------------|--------|---|
| ユーサーね:<br>バスワード: |        |   |
|                  |        |   |

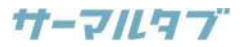

# 5.2 パスワード変更

1. 上部の[ユーザー管理]タブをクリックします。

| Face Recognize     | <b>读</b> 設定 |          | €₩₩₽⊐     | 1-F 📳 | 出席記録      |          |
|--------------------|-------------|----------|-----------|-------|-----------|----------|
| このパラメータ設定          | システム情報      | 基本パラメータ  | ユーザー管理    | 時間設定  | ストレージデバイス | ファクトリを復元 |
| <b>〉</b> システムパラメータ | デバイスを再起き    | れします ソフト | ウェアのアップグレ |       |           |          |

2. ユーザー名とパスワードを任意のものに変更します。

※ ユーザー名とパスワードは、文字、数字、アンダースコア(\_)、ドット(.)で構成される、半角8~15文字までを 設定できます。大文字と小文字は区別されます。

| 成正ノフルム   |       | <b>•</b> |
|----------|-------|----------|
| ユーザーを選択  | 管埋者   | ~        |
| ユーザー名    | admin |          |
| パスワード    |       |          |
| パスワードの確認 |       |          |
| 弱い       | 中高い   |          |
|          |       |          |
|          |       |          |

3. [保存]をクリックし、再度ログインします。

| ユ <del>ーザー</del> 名:<br>パスワード: | admin |
|-------------------------------|-------|
|                               | ログイン  |

### TMT-01S 取扱説明書

# 5.3 時刻設定

1. 上部の[時間設定]タブをクリックします。

| Face Recognize     | <b>袋</b> 設定 |         |            | 1-F 📳 | 出席記録      |          |
|--------------------|-------------|---------|------------|-------|-----------|----------|
| このバラメータ設定          | システム情報      | 基本バラメータ | ユーザー管理     | 時間設定  | ストレージデバイス | ファクトリを復元 |
| <b>〉</b> システムパラメータ |             |         | ) <u> </u> |       |           |          |

2. 時刻の取得方法を選択し、[保存]をクリックします。

| 日付<br>タイム          | 2020-10-19 18                           | : 53:01                                               |            |
|--------------------|-----------------------------------------|-------------------------------------------------------|------------|
| y-><br>⊚<br>0<br>0 | タイムサーバーによ<br>る更新<br>ローカルコンピュータと<br>手動設定 | サー <mark>time.windows.com</mark><br>パー:<br>:<br>:同期する | <br>間隔:60分 |
| タイムソーン変<br>RTCス    | 換タイ<br>プ<br>プ<br>イッチ<br>開く<br>保存        |                                                       |            |

※ [手動設定]を選択した場合は、上部の日付に日時を手動入力してから保存します。

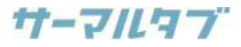

# 5.4 ネットワーク設定

※初期値では、DHCPに設定されています。

1. 画面左の[>ネットワーク設定]をクリックします。

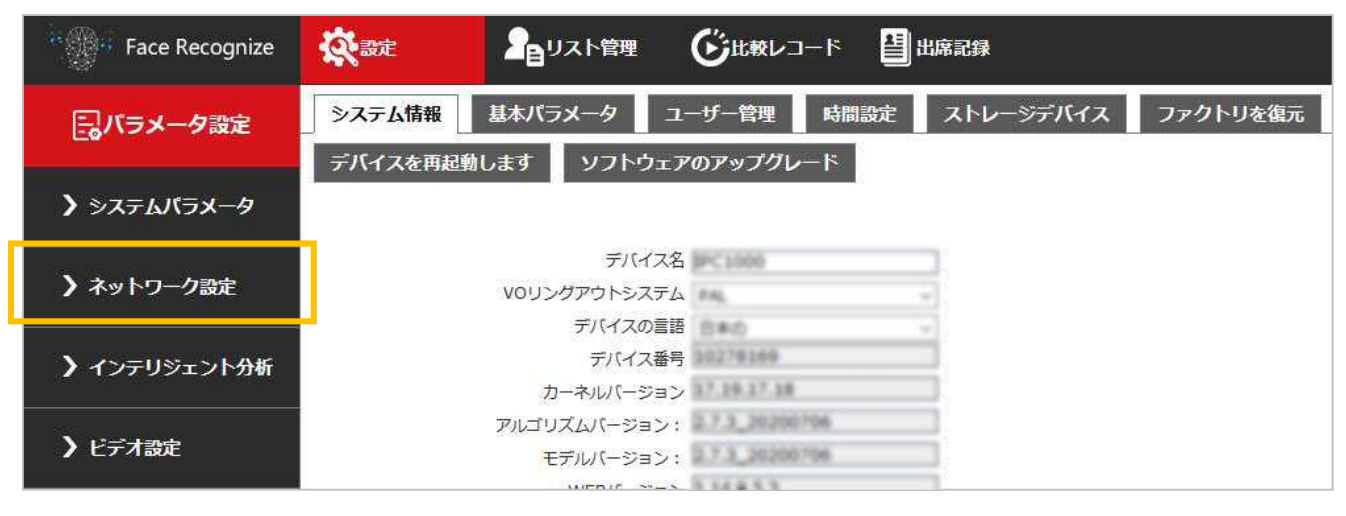

使用環境に合わせて、設定を行い、[保存]をクリックします。
 〈DHCPスイッチ〉にチェックを入れると、デバイスは自動的にIPアドレスを取得します。
 〈DHCPスイッチ〉のチェックを外すと、IPアドレス以下の情報の入力が必要です。
 ※ご使用の環境に合わせて、設定してください。

| 有線ネットワークパ | ラメータ HTTPア | ップロード設定        | RTSPパラメータ |
|-----------|------------|----------------|-----------|
| UPNPパラメータ | DDNSパラメータ  | モバイルモニタ        | リング プラッ   |
|           |            |                |           |
|           | DHCPスイッチ   |                |           |
|           | IPアドレス     | 192.168.1.     | 88        |
|           | サブネットマスク   | 255.255.255.   | 0         |
|           | ゲートウェイ     | 192.168.1.     | 1         |
|           | 優先DNSアドレス  | 202, 96, 134.  | 133       |
|           | 代替DNSアドレス  | 8.8.8.         | 8         |
|           | 物理アドレス     | 00-11-04-04-1f | -8c       |
|           |            | 保存             | 1281      |
|           |            | KIND.          |           |

# 6.主な機能の設定方法

# 6.1 表面温度測定の範囲を設定する

※初期値では、〈温度しきい値〉は「37.5℃」で有効に設定されています。

1. 画面左の[>インテリジェント分析]をクリックし、上部に表示された[顔認識アクセス制御]をクリックします。

| <sup>14</sup> Face Recognize | <b>众</b> 。<br>設定 |            |           |                |
|------------------------------|------------------|------------|-----------|----------------|
| このバラメータ設定                    | 顏認識パ             |            |           |                |
| <b>〉</b> システムパラメータ           | ſ                | ART 2      |           | 北較レコード  基別出度記録 |
| ▶ ネットワーク設定                   |                  | 商設満ポニメーク設定 | 前辺湾マクルマ判例 | 新却為ごバノフ柱和      |
| <b>〉</b> インテリジェント分析          |                  |            | 即時期アクビス可能 |                |
| ▶ ビデオ設定                      |                  |            |           |                |

- 2. 上部の〈温度とマスクの設定〉内の〈温度しきい値〉に、温度を入力します。入力した温度以上の表面温度を、高温として検知します。
- 3. 〈温度単位〉は[摂氏]を選択し、[保存]をクリックします。

| 温度とマスクの設定                                                                                                    |                              |         |                                                |                                          |          |
|----------------------------------------------------------------------------------------------------|------------------------------|---------|------------------------------------------------|------------------------------------------|----------|
| マスク温度検出                                                                                                    | 体温+マスク検出 ~                   |         |                                                |                                          |          |
| 温度測定モード                                                                                                    | 極端な速度モード ~                   |         |                                                |                                          |          |
| 温度しきい値                                                                                                    | 37.3                         | (1-100) |                                                |                                          |          |
| 温度単位                                                                                                    | <b>摂氏</b> ~                  |         |                                                |                                          |          |
| 温度補正                                                                                                    | スマートアルゴリズム 🗸                 |         |                                                |                                          |          |
| 補正温度                                                                                                    | 0.0                          |         |                                                |                                          |          |
| アクセスか                                                                                                    | 0 - 1                        |         |                                                |                                          |          |
| 動的に生成されるときの範囲                                                                                                    |                              |         |                                                |                                          |          |
|                                                                                                    | 保存                           |         |                                                |                                          |          |
|                                                                                                    |                              |         |                                                |                                          |          |
|                                                                                                    |                              |         |                                                |                                          | ^        |
| ■ 表面温度がしきい(                                                                                                    | 直 より低い場合                     | ■ 表面湯   | 度が  しき                                         | キい値 じん ト(/)場:                            | <b>S</b> |
| ■ 表面温度が「しきい                                                                                                    | 直」より低い場合                     | ■ 表面造   | 温度が「しき                                         | さい値」以上の場                                 | ĥ        |
| ■ 表面温度がしきい(                                                                                                    | 直」より低い場合                     | ■ 表面造   | 温度が「しき<br>•                                    | さい値」以上の場合                                | ĥ        |
| ■ 表面温度がしきい(                                                                                                    | 直」より低い場合                     | ■ 表面法   |                                                | さい値」以上の場                                 | Ē        |
|                                                                                                    | 直」より低い場合                     | ■ 表面法   |                                                | さい値」以上の場                                 | Ē        |
|                                                                                                    | 直」より低い場合                     | ■ 表面法   |                                                | きい値」以上の場                                 | Ē        |
|                                                                                                    | 直より低い場合                      | ■ 表面温   | 温度が「しき<br>・・・・・・・・・・・・・・・・・・・・・・・・・・・・・・・・・・・・ | 温度が                                      | Ē        |
|                                                                                                    | 直」より低い場合<br>し度は<br>「学です      | ■ 表面温   | 温度が「しき<br>・・・・・・・・・・・・・・・・・・・・・・・・・・・・・・・・・・・・ | 当じ値」以上の場合<br>温度が<br>基準値を                 | Ē        |
|                                                                                                    | <sup>直」より低い場合</sup><br>まです   | ■ 表面温   | 温度が「しき<br>・・・・・・・・・・・・・・・・・・・・・・・・・・・・・・・・・・・・ | <u>当い値」以上の場合</u><br>温度が<br>基準値を<br>超えました |          |
| ■ 表面温度がいしきいれ                                                                                                    | <sup>直」より低い場合</sup>          | ■ 表面溢   |                                                | 温度が<br>基準値を<br>超えました                     |          |
| ■ 表面温度かいしきいれ                                                                                                    | 直」より低い場合<br>住<br>に<br>で<br>す | ■表面法    |                                                | <u>温度が</u><br>基準値を<br>超えました              |          |
| <ul> <li>表面温度がいしきいれ</li> <li>ででしたいのでのでは、</li> <li>にまたいのでのです。</li> <li>にまたいのでのです。</li> <li>にまたいのでのです。</li> <li>にまたいのでのです。</li> <li>にまたいのでのです。</li> <li>にまたいのでのです。</li> <li>にまたいのでのです。</li> <li>にまたいのでのです。</li> <li>にまたいのでのです。</li> <li>にまたいのでのです。</li> <li>たいのでのです。</li> <li>たいのでのでのです。</li> <li>たいのでのでのです。</li> <li>たいのでのでのでのです。</li></ul> | 直」より低い場合<br>追度は<br>E常です      |         |                                                | <u>当<br/>に値</u> 」                        |          |
| ■ 表面温度がいしきいれ                                                                                                    | 直」より低い場合<br>信<br>度<br>は      |         |                                                | <u>温度が</u><br>基準値を<br>超えました              |          |

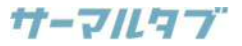

※初期値では有効に設定されています。

1. 画面左の[>インテリジェント分析]をクリックし、上部に表示された[顔認識アクセス制御]をクリックします。

| Race Recognize | 記録   |  |
|----------------|------|--|
| 同パラメータ設定       | 顏認識パ |  |
| > システムパラメータ    |      |  |
| ▶ ネットワーク設定     |      |  |
| ▶ インテリジェント分析   |      |  |
| ▶ ビデオ設定        |      |  |

2. 上部の〈温度とマスクの設定〉内の〈マスク温度検出〉で、[体温+マスク検出]を選択し、[保存]をクリックします。

| 温度とマスクの設定     |              |
|---------------|--------------|
| マスク温度検出       | 体温+マスク検出 ~   |
| 温度測定モード       | 極端な速度モード ~   |
| 温度しきい値        | 37.3 (1-100) |
| 温度単位          | 摄氏 ~         |
| 温度補正          | スマートアルゴリズム 🗸 |
| 補正温度          | 0.0          |
| アクセス中ノ        |              |
| 動的に生成されるときの範囲 |              |
|               | 保存           |

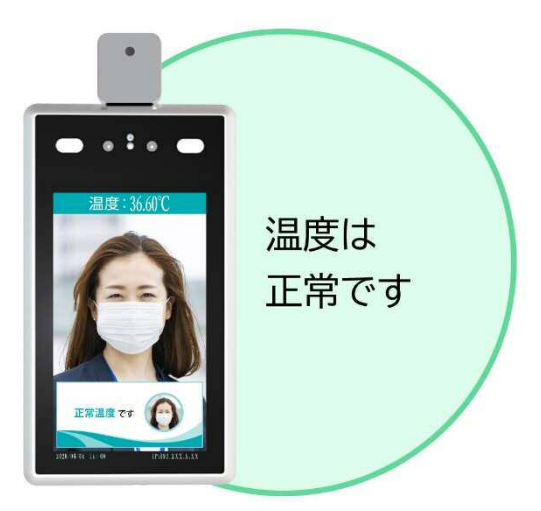

■ マスクを着用している場合

■ マスクを着用していない場合

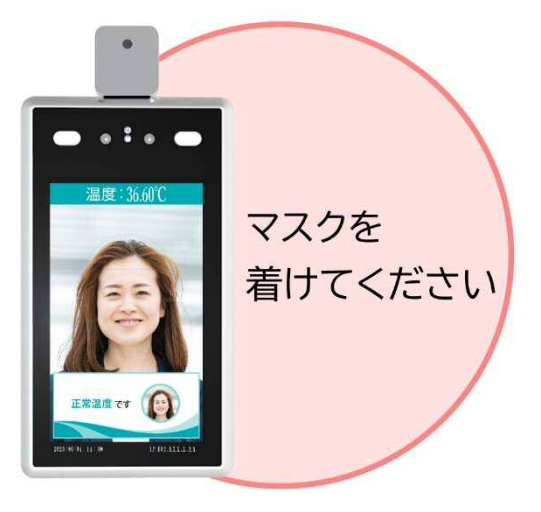

TMT-01S 取扱説明書

# 6.3 顔認識機能を有効にする

※初期値では無効に設定されています。

1. 画面左の[>インテリジェント分析]をクリックし、上部に表示された[顔認識アクセス制御]をクリックします。

| <sup>11</sup> Face Recognize | 会設定  |  |
|------------------------------|------|--|
| このバラメータ設定                    | 顔認識パ |  |
| > システムパラメータ                  | ſ    |  |
| ▶ ネットワーク設定                   |      |  |
| > インテリジェント分析                 |      |  |
| <b>)</b> ビデオ設定               |      |  |

2. 中央部の〈アクセス制御〉内の〈開始条件〉で、[ホワイトリスト+ドアを開くための顔認証]を選択し、[保存]を クリックします。

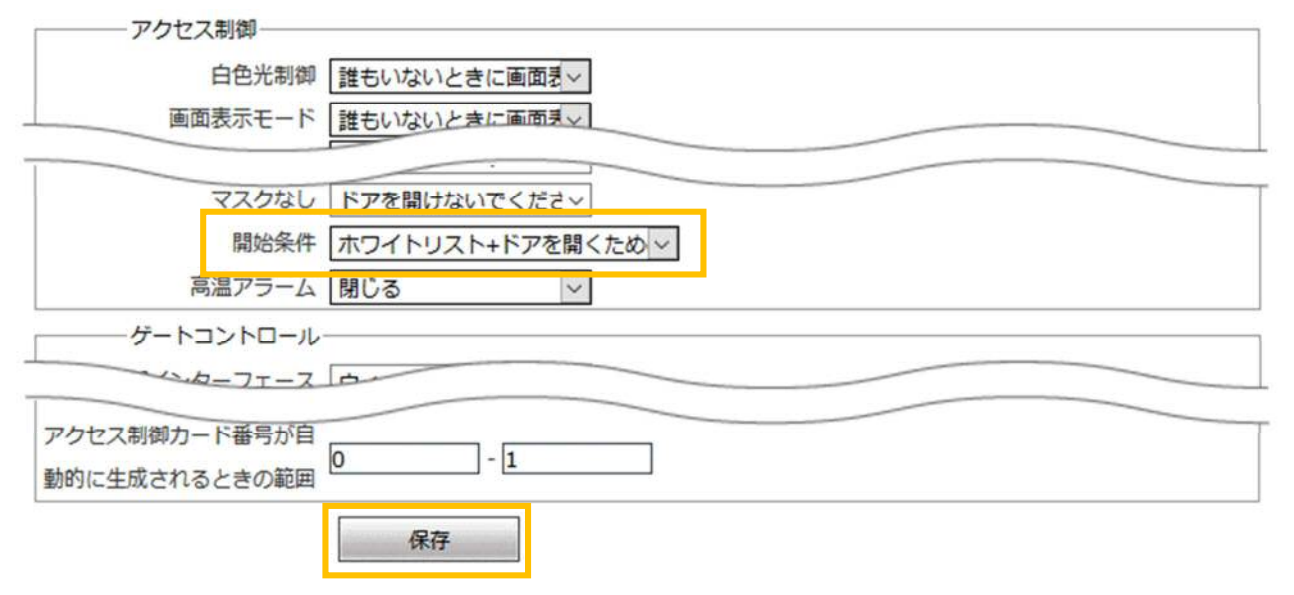

■ 顔データが登録されている場合

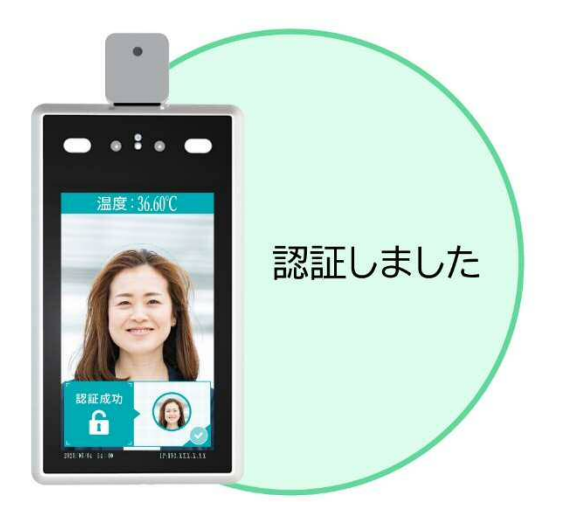

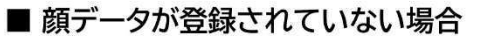

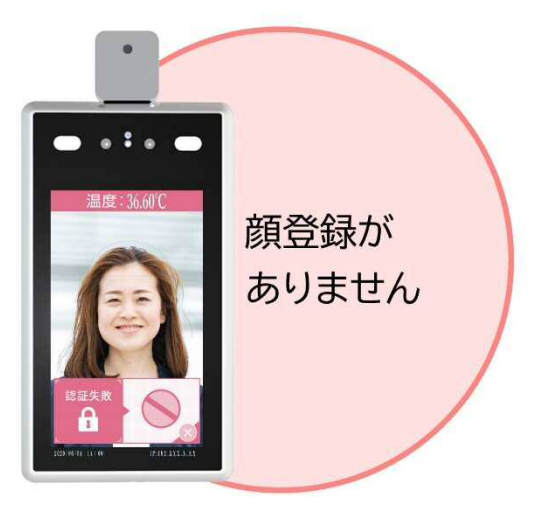

# 6.4 手動で温度を補正する

動作推奨温度(25~30℃)以外の環境で使用する場合、体表面温度の表示が外気の温度に影響され、正常な温度 を表示できないことがあります。その場合は、〈温度補正〉を手動で行うことができます。

1. 画面左の[>インテリジェント分析]をクリックし、上部に表示された[顔認識アクセス制御]をクリックします。

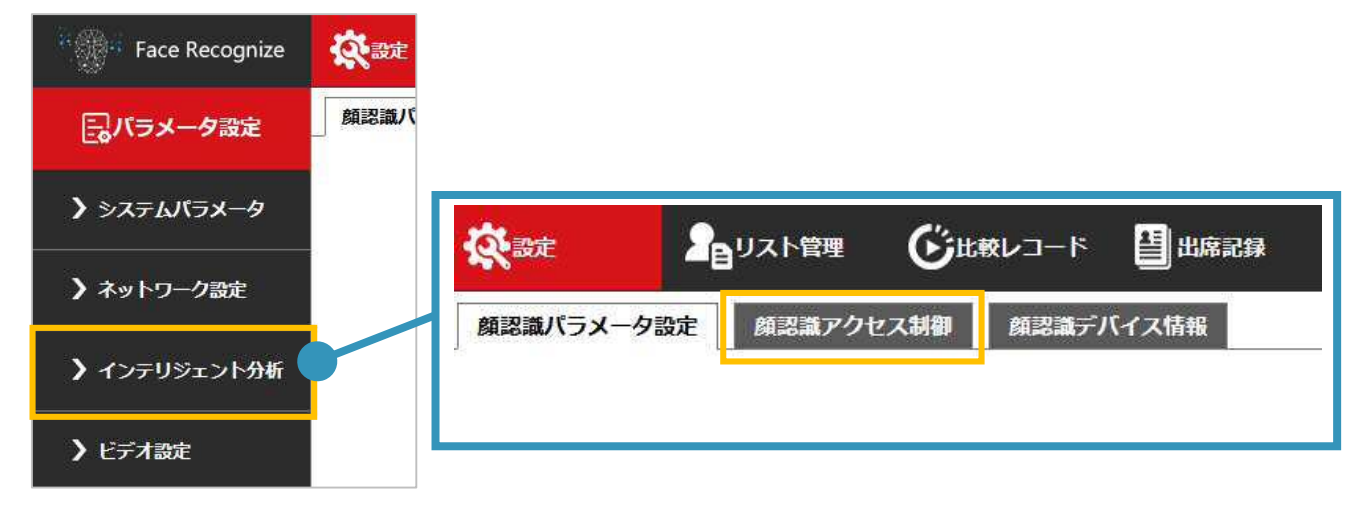

- 上部〈温度とマスクの設定〉内の〈補正温度〉に温度を入力します。
   外気温が低く、体表面温度が実際より低く表示される場合は0.1以上の値を、外気温が高く、温度が実際より高く表示される場合は-0.1以下の値を入力して調整します。
   (例:補正温度を1.0に設定すると、35.3℃と表示されていた温度が36.3℃と表示されるようになります。)
- 3. 補正する時間帯を〈補正温度期間〉で設定し、[保存]をクリックします。(期間は3つまで設定可能)

| 温度とマスクの設定          |                  |
|--------------------|------------------|
| マスク温度検出            | 体温+マスク検出 ✓       |
|                    | <b>V</b>         |
| 高温補正               | この2つにはチェックを入れません |
| 低温補正               |                  |
| 補正温度(              | 0.0              |
| 温度測定スクリーニングの上<br>限 | 37.7 (35-40)     |
| 体温データ              | 表示 🖌             |
| 温度測定なしの期間          | 0 : 0 23 : 59    |
| 補正温度期間1            | ☑ 0 : 0 23 : 59  |
| 補正温度期間2            | 0 : 0 23 : 59    |
| 補正温度期間3            | 0 : 0 23 : 59    |
| アクセス制御             |                  |
| 動的に生成されるときの範囲      |                  |
|                    | 保存               |

7.顔認証データ

# 7.1 ログの確認

1. 上部の[比較レコード]をクリックします。

| Recognize | <b>次</b> 設定 |       | 💾 出席記録 |
|-----------|-------------|-------|--------|
| 顧認識比較レコード |             | 2     |        |
|           |             | クエリ条件 |        |

2. 表示するデータの条件を入力し、[クエリ]をクリックします。

| クエリ条件                                |       |    |            |     |  |
|--------------------------------------|-------|----|------------|-----|--|
| 2020-6-16 0:0 宛 2020-6-17 23;59<br>先 | > ১৯৫ | 名前 | <b>좌</b> 무 | クエリ |  |

### 3. ログ画面が表示されます。このページで過去の測定記録詳細を確認できます。

| 2020- 6 - | 16 0:0 病<br>労 | 3 2020 - 6 - 1 | 7 23:59 | すべて   | ~                      | 名前 [ | 副号     クエリ                                                 |
|-----------|---------------|----------------|---------|-------|------------------------|------|------------------------------------------------------------|
| アバター      | 名前            | 数值             | リスト     |       | 時間                     | IC   | 2半細                                                        |
| A         | 佐藤            | 0001           | ホワイトリスト | 36.40 | 2020-06-17<br>11:54:54 | o    | 頻似性:92%,アクセス数:1,初回訪問時間:2020-06-17 11:54:56,マスク:はい,体温<br>選常 |
| 9         | -             | -              | 見知らぬ人   | 36.60 | 2020-06-17<br>11:53:00 | 0    | マスク:はい、体温:通常                                               |
| 6         | 藤田            | 6372           | ホワイトリスト | 36.50 | 2020-06-17<br>11:52:57 | 0    | 類似性:92%,アクセス数:1,初回訪問時間:2020-06-17 11:54:56,マスク:はい,体調<br>通常 |
|           | -             | 1821           | 見知らぬ人   | 36.67 | 2020-06-17<br>11:52:13 | 0    | マスク:いいえ,体温:通常                                              |

|   |      |    | 1116 |      |
|---|------|----|------|------|
| ~ | <br> | ~~ |      | - 11 |

1 / 10 現在のページにジャンプ 次のページ

| アバター | リスト管理に登録されている場合は登録した画像が、登録されていない場合は認識した際の画像が<br>表示されます。        |
|------|----------------------------------------------------------------|
| 名前   | リスト管理に登録されている場合は、登録した名前が表示されます。                                |
| 数值   | リスト管理に登録されている場合は、登録したID番号が表示されます。                              |
| リスト  | リスト管理に登録されている場合は「ホワイトリスト」と表示されます。                              |
| 温度   | 検知した表面温度を表示します。                                                |
| 時間   | 検知した時間を表示します。                                                  |
| 詳細   | マスク検知や温度状況を表示します。<br>リスト管理に登録されている場合は、類似性、アクセス数、初回訪問時間も表示されます。 |

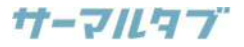

# 7.2 顔認証データ登録(ログから登録する)

# 1. 上部の[比較レコード]をクリックします。

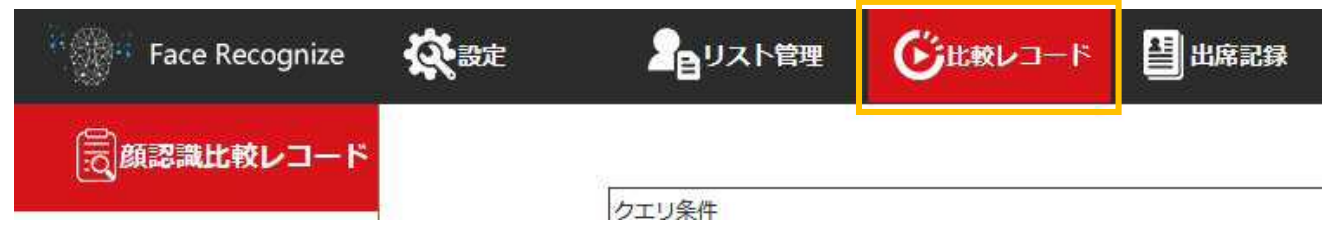

### 2. 表示するデータの条件を入力し、[クエリ]をクリックします。

| クエリ条件                                             |              |    |    |     |  |
|---------------------------------------------------|--------------|----|----|-----|--|
| 2020-6-16 0;0 <sub>死</sub> 2020-6-17 [23];59<br>先 | <u>۲</u> ۳۲۲ | 名前 | 좗무 | クエリ |  |

### 3. ログ画面が表示されます。登録したい人物のログをダブルクリックします。

| 2020- 6 - | 16 0 10 所<br>先 | 2020 - 6 - 1<br>5 | 17 23:59 | 7%1   | v                      | 名前 [ | 副号     クエリ                                                 |
|-----------|----------------|-------------------|----------|-------|------------------------|------|------------------------------------------------------------|
| アバター      | 名前             | 数值                | リスト      |       | 時間                     | IC   | 2年4月                                                       |
| A         | 佐藤             | 0001              | ホワイトリスト  | 36.40 | 2020-06-17<br>11:54:54 | 0    | 類似性:92%,アクセス数:1,初回訪問時間:2020-06-17 11:54:56,マスク:はい,体滞<br>通常 |
|           | 843            |                   | 発知らぬ人    | 36.60 | 2020-06-17<br>11:53:00 | 0    | マスク:はい、体温:通常                                               |

# 4. 〈リストタイプ〉と〈名前〉、〈ID〉等を入力し、[保存]をクリックします。

|      | リストタイプ<br>ホワイトリスト 〜<br>名前<br>ID<br>IDフート                                             |
|------|--------------------------------------------------------------------------------------|
| MA E | <ul> <li>電話番号</li> <li>リストのエージング</li> <li>永久 v</li> <li>保存</li> <li>キャンセル</li> </ul> |
|      |                                                                                      |

※登録する際は、マスク未装着時の画像を使用してください。

### TMT-01S 取扱説明書

# 7.3 顔認証データ登録(画像をインポートして登録する)

1. 上部の[リスト管理]をクリックします。

| Face Recognize | <b>\$</b> | 婝  | 2e <sup>y</sup> | スト管理 | € 比較レコード                | <b>1</b> | <b>冻記</b> 録 |
|----------------|-----------|----|-----------------|------|-------------------------|----------|-------------|
| リスト管理          | ID        | IC | タイプ             | 名前   | アクセスコント<br>ロールカード番<br>号 | 性別       | 登録アバター      |

2. リスト管理画面が表示されます。画面右にある[リストに追加]をクリックします。

※リスト管理が右に表示されない場合は、画面表示サイズを縮小して調整してください。

| ťD  | 1C | タイプ         | 名前    | アクセスコント<br>ロールカード着<br>号 | 15.39 | 登録アバター | 0940                | リストのエージング  | 有助時間 | 生年月日 | 延続書夕<br>イブ | ^ | リスト管理                                   |
|-----|----|-------------|-------|-------------------------|-------|--------|---------------------|------------|------|------|------------|---|-----------------------------------------|
| 001 | 0  | ポワイトリ<br>スト | 61.68 | 001                     | 女性    | 0      | 2020-10-23 18:03:19 | л-च≠>нихн  |      |      | ID         |   | すべて開除<br>検索メジッド<br>あいまい名検索<br>名意        |
| 002 | 0  | ホワイトリ<br>スト | 6610  | 002                     | 判性    |        | 2020-10-23 18:04:27 | パーマネントリスト  |      |      | ID         |   | 株本<br>リストを迎加<br>ーダブルクリックリスト変更・<br>剤防爆作! |
| 003 | 0  | #94ни<br>2н | IIIet | 063                     | 劳造    |        | 2020-10-23 18:05-02 | /(-785FUZF |      |      | ID         |   |                                         |

- 3. [参照]をクリックし、登録したい人物の画像を選択します。
- 4. 〈アクセスコントロールカードの番号〉と〈タイプ〉、〈名前〉を入力し、[保存]をクリックします。

| リストを追加                   |          |          | × |
|--------------------------|----------|----------|---|
|                          | タイプ      | ホワイトリスト〜 | ٦ |
|                          | 名前       |          |   |
|                          | 性別       | 男性 >     | a |
|                          | 家国       |          |   |
|                          | 証明書タイプ   | IDカード ~  |   |
|                          | ID番号     |          |   |
|                          | 生年月日     |          |   |
| 参照 ファイルが選択されていません。       | 電話番号     |          |   |
| *解像度<= 960 * 960、画像サイズ<= | 出身地      |          |   |
| 2M !                     | アドレス     |          |   |
|                          | IC       |          |   |
| アクセスコントロー パブリックカー~       | 注        |          |   |
| ルカード番号の生成 リス             | ストのエージング | 永久 ~     |   |
| 方法                       |          |          |   |
| アクセスコントロー                |          |          |   |
| ルカード番号                   |          |          |   |
| 保存                       | キャンセル    |          |   |

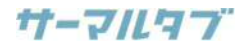

# 7.4 顔認証データの確認・編集・削除

# 1. 上部の[リスト管理]をクリックします。

| Face Recognize | <b>\$</b> | 婝  | 2 <sub>B</sub> u | リスト管理 | €₽₽₽                    | <b>1</b> | <b>冻記</b> 録 |
|----------------|-----------|----|------------------|-------|-------------------------|----------|-------------|
| リスト管理          | ID        | IC | タイプ              | 名前    | アクセスコント<br>ロールカード番<br>号 | 性別       | 登録アバター      |

2. リスト管理画面が表示されます。

# 3. 編集または削除したいリストをダブルクリックし、操作を選択します。

| ťD  | 1C | タイプ         | 88           | アクセスコント<br>ロールカード着<br>号 | 性別  | 登録アバター                                          | 오유사의                | リストのエージング | 有动特国 | 生年月日 | 証明書夕<br>イブ | ^        | リスト管理                                    |
|-----|----|-------------|--------------|-------------------------|-----|-------------------------------------------------|---------------------|-----------|------|------|------------|----------|------------------------------------------|
| 001 | o  | ホワイトリ<br>スト | 91.66        | 001                     | 女性  | A                                               | 2020-10-23 18:03:19 | л-775ниан |      |      | ID         |          | すべて御除<br>検索メソッド<br>あいほい名様索<br>る前<br>     |
| 002 | 0  | ポワイトリ<br>スト | <b>66</b> 10 | 002                     | 判性  |                                                 | 2020-10-23 18:04:27 | バーマネントリスト |      |      | ID         |          | ###<br>リストを追加<br>ーダブルクリックリスト変更・<br>問節操作: |
| 003 | ø  | ポワイトリ<br>スト | Illef        | 003                     | 919 | 後の日本の目的では、1000000000000000000000000000000000000 | 2020-10-23 18:05:02 | K-775FU2F | ×    |      | ID         |          |                                          |
|     |    |             |              |                         |     | אגע                                             | の変更                 | リストを削     | 除    |      |            | <u>+</u> | 11                                       |

# 8.Windowsパソコンソフト『THERMALTAB-sVMS-』について

# 8.1 THERMALTAB-sVMS-について

本製品の特設ページ(<u>https://www.solidcamera.net/thermaltab/tmt-v001.html</u>)より、Windowsパ ソコン用ソフトウェア『THERMALTAB-sVMS-』がインストールできます。

THERMALTAB-sVMS-では、以下の管理が可能です。

### ■ 複数デバイスの追加

ローカルネットワーク内のデバイスだけでなく、遠隔地にあるデバイスも追加し、一括管理が可能です。 ローカルネットワーク内のデバイスでは、音声アラームや画像表示ができます。また、遠隔地にあるデバイスは、 ライブ映像の視聴が可能です。

### ■ 顔認識ログの閲覧

ローカルネットワーク内のデバイスだけでなく、遠隔地にあるデバイスの検知したログを閲覧できます。画像、表面温度、マスクの有無等も併せて確認可能です。

### ■ 顔認識データリストの管理

ローカルネットワーク内のデバイスだけでなく、遠隔地にあるデバイスのリストも管理ができます。同じデータリ ストを、複数のデバイスにインポートすることも可能です。

設定方法は、別紙の『THERMALTAB-sVMS- クイックガイド』をご覧ください。

# 8.2 THERMALTAB-sVMS-のインストール方法

1. ソリッドカメラのTMT-01S特設ページ(<u>https://www.solidcamera.net/thermaltab/tmt-</u> <u>v001.html</u>)内の[ダウンロード]より、[Windowsパソコン用ソフトウェア」をダウンロードします。

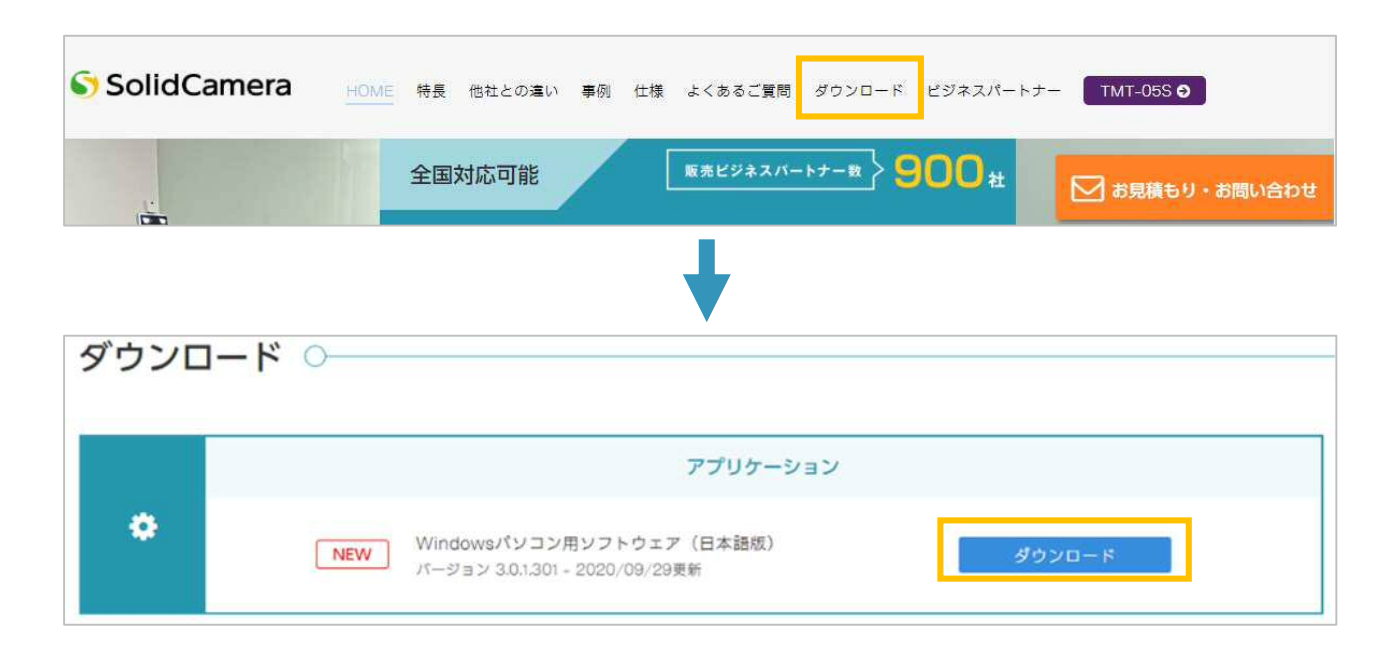

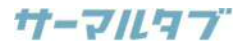

2. ダウンロードされたZIPファイルを開きます。

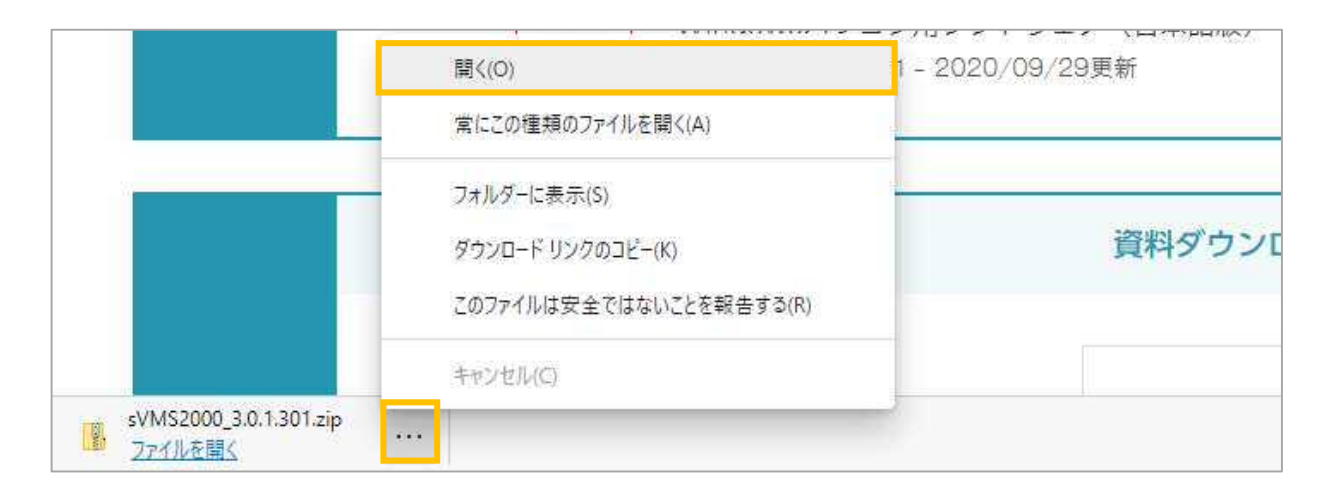

3. 開いたフォルダー内にある[setup.exe]をダブルクリックします。

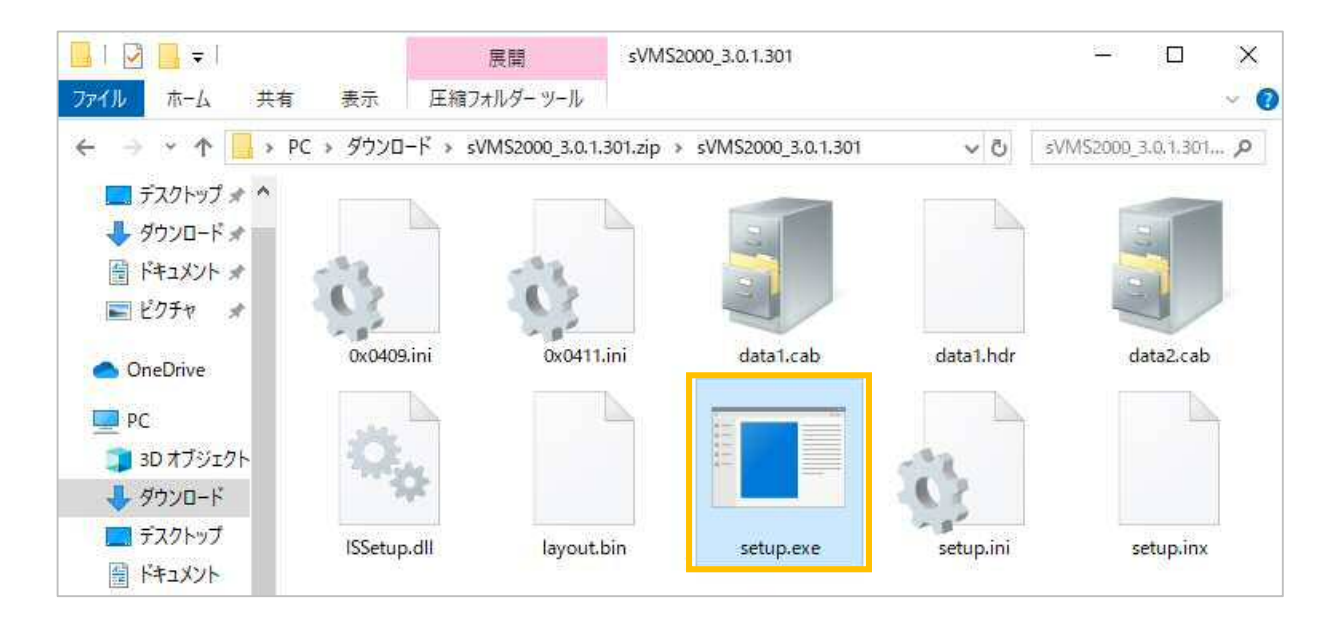

4. 「セットアップの準備」ウィンドウが開き、準備完了後に「セットアップ開始画面」が開きます。 [次へ]をクリックします。

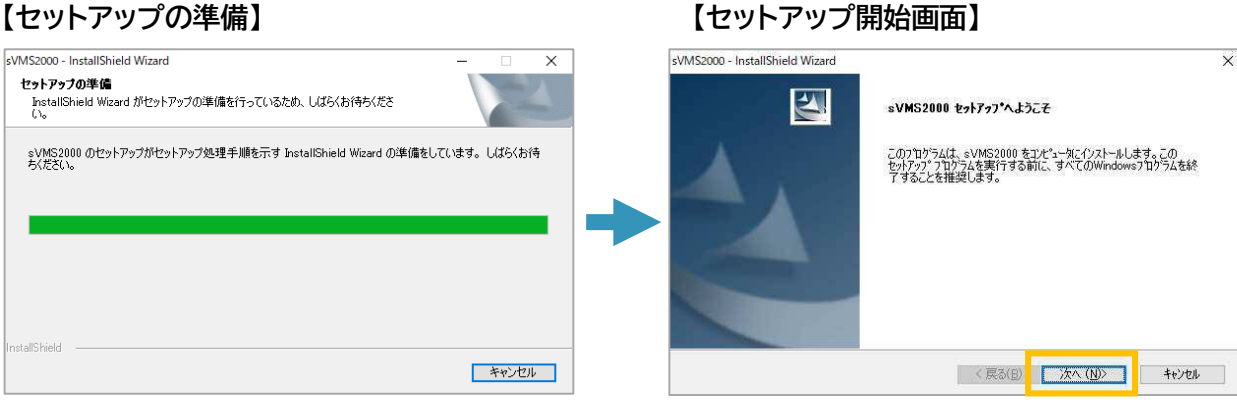

# 【セットアップ開始画面】

### TMT-01S 取扱説明書

5. [次へ >]→[インストール]と進み、「インストール完了」画面が表示されたら[完了]をクリックします。

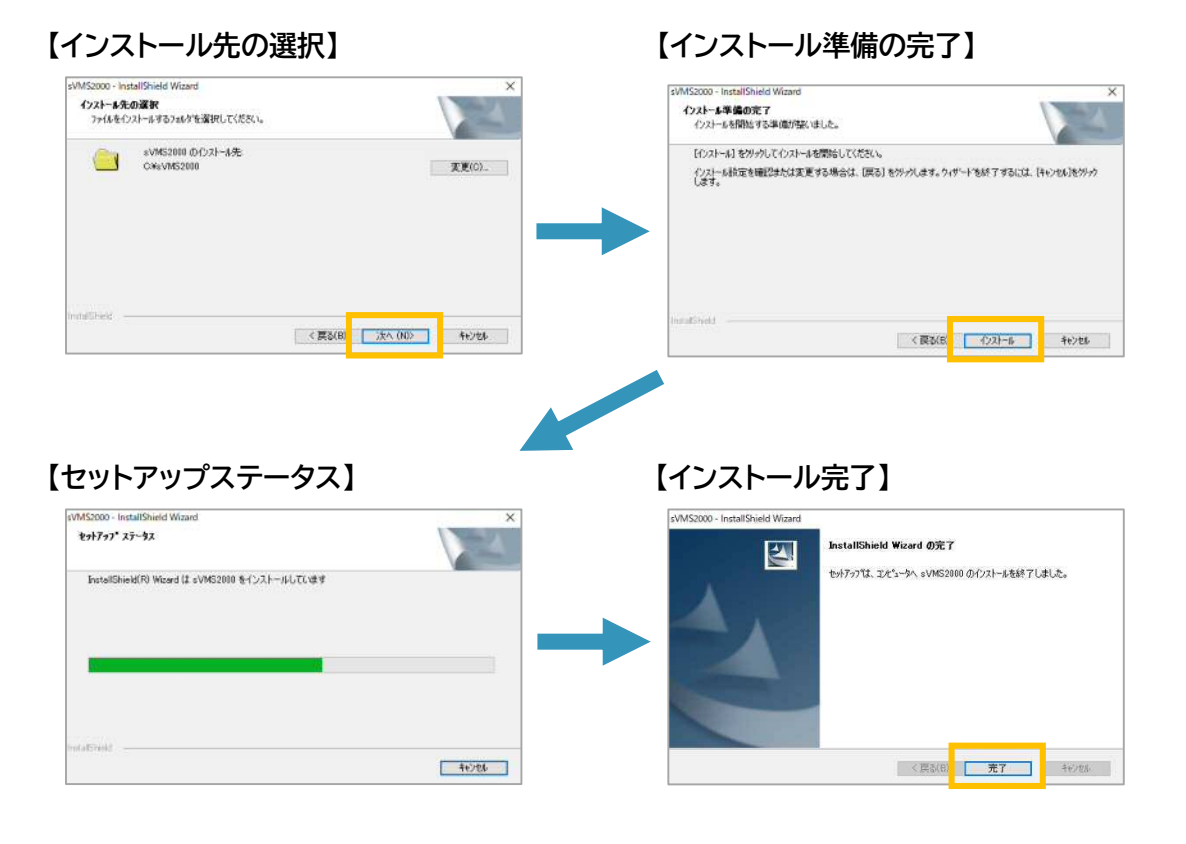

6. デスクトップに[sVMS2000]のアイコンが生成され、ログイン画面が自動的に起動します。

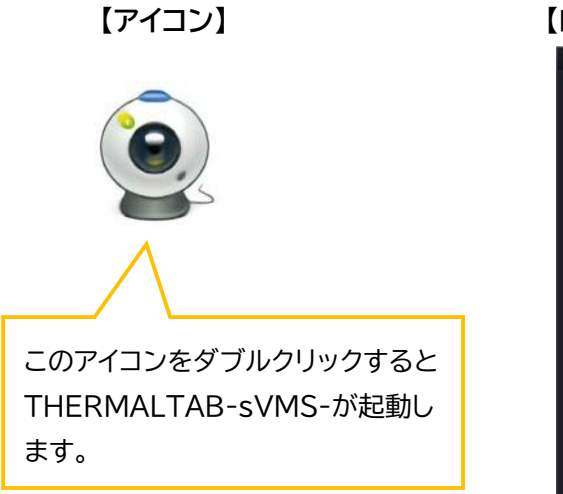

【ログイン画面】

| ロンゴン画 | ШІ           |          |    |   |
|-------|--------------|----------|----|---|
|       |              |          |    | × |
|       |              |          |    |   |
|       | SolidCamora  |          |    |   |
|       | THERMAL      | TAB-sVM  | S- |   |
|       |              |          | 20 |   |
|       |              |          |    |   |
|       |              |          |    |   |
|       | 8 admin      |          |    |   |
|       | ଡି ●●●●●।    |          |    |   |
|       | 日本語          |          |    |   |
|       | 🥑 パスワードを記憶する | ■ 自動ログイン |    |   |
|       | ログイン         | \$¥68    |    |   |
|       |              |          |    |   |
|       |              |          |    |   |
|       |              |          |    |   |

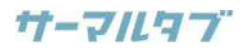

# 9.仕様

| 本体                |                                                                                                    |
|-------------------|----------------------------------------------------------------------------------------------------|
| 原産国               | 中国                                                                                                    |
| センサー生産国           | ドイツ                                                                                                    |
| ハードウェア            |                                                                                                    |
| システム              | 7インチタブレット Linux オペレーティングシステム                                                                                                    |
| イメージセンサー          | 1/2.7 インチ CMOS                                                                                                    |
| レンズ               | 4.5mm                                                                                                    |
| 体表面温度検知(日本製       | センサー採用)                                                                                                    |
| 測定範囲              | 30~45℃                                                                                                    |
| 精度                | ±0.3°C                                                                                                    |
| 推奨測定距離            | 30~80cm                                                                                                    |
| 最速測定スピード          | 0.3 秒以内                                                                                                    |
| 顏認証               |                                                                                                    |
| 認証範囲              | 1.2~2.2m(アングル調整可)                                                                                                    |
| 距離                | 0.5~2m                                                                                                    |
| 記録スピード            | 0.5 秒以内                                                                                                    |
| ネットワーク            |                                                                                                    |
| ネットワーク接続          | P2P、TCP/IP、DDNS、DHCP、RTSP、HTTP                                                                                                    |
| 通信方法              | IE ブラウザ、P2P アプリ                                                                                                    |
| インターフェース          |                                                                                                    |
| ネットワーク            | RJ45 10M/100M イーサネット                                                                                                    |
| Wiegand ポート       | 出力/入力:26,34 ビット                                                                                                    |
| アラーム出力            | 1 チャンネルリレー出力                                                                                                    |
| USB ポート           | 1ポート                                                                                                    |
| ログ                |                                                                                                    |
| 保存可能件数            | 10 万件                                                                                                    |
| 顏登録可能件数           | 22,400件                                                                                                    |
| 保存·出力             | 本体保存(Excel 形式で出力可能)                                                                                                    |
| カメラ仕様             |                                                                                                    |
| 解像度               | 2×ガピクセル, 1920×1080                                                                                                    |
| 最低照度              | カラー: 0.01Lux @F1.2(ICR) / 白黒: 0.001Lux @F1.2                                                                                                    |
| 画角                | 水平:60° 垂直: 40°                                                                                                    |
| 寸法                |                                                                                                    |
| 本体サイズ             | $123.5(W) \times 84(H) \times 361.3(L) mm$                                                                                                    |
| スタンド高さ            | S(卓上用)L(床置き用/1.1m)                                                                                                    |
| 重量                | 2.1kg                                                                                                    |
| 取付ポール開口           | 33mm                                                                                                    |
| その他               |                                                                                                    |
| 電源人力              | DC 12V/3A                                                                                                    |
| 最大消費電刀            | 20W                                                                                                    |
| マイク               |                                                                                                    |
| 専用 PC ソフト         |                                                                                                    |
|                   |                                                                                                    |
| 一 假 数 师 木 一 拈 管 埋 | 印能(退隔端木宮む)     10     10     10     10     10     10     10     10     10     10     10     10     10     10     10     10     10     10     10     10     10     10     10     10     10     10     10     10     10     10     10     10     10     10     10     10     10     10     10     10     10     10     10     10     10     10     10     10     10     10     10     10     10     10     10     10     10     10     10     10     10     10     10     10     10     10     10     10     10     10     10     10     10     10     10     10     10     10     10     10     10     10     10     10     10     10     10     10     10     10     10     10     10     10     10     10     10     10     10     10     10     10     10     10     10     10     10     10     10     10     10     10     10     10     10     10     10     10     10     10     10     10     10     10     10     10     10     10     10     10     10     10     10     10     10     10     10     10     10     10     10     10     10     10     10     10     10     10     10     10     10     10     10     10     10     10     10     10     10     10     10     10     10     10     10     10     10     10     10     10     10     10     10     10     10     10     10     10     10     10     10     10     10     10     10     10     10     10     10     10     10     10     10     10     10     10     10     10     10     10     10     10     10     10     10     10     10     10     10     10     10     10     10     10     10     10     10     10     10     10     10     10     10     10     10     10     10     10     10     10     10     10     10     10     10     10     10     10     10     10     10     10     10     10     10     10     10     10     10     10     10     10     10     10     10     10     10     10     10     10     10     10     10     10     10     10     10     10     10     10     10     10     10     10     10     10     10     10     10     10     10     10     10     10     10     10     10     10     10 |
|                   |                                                                                                    |
| 割作 <b>り</b> 能埬境   | 温度:10~40℃ 湿度:5~90%                                                                                                    |
| 動作推奨温度            | 25~30°C                                                                                                    |

# 10. 不具合発生時等のお問い合わせについて

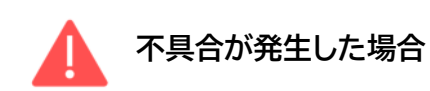

サーマルタブに以下のような動作異常が発生した場合は、一度電源を切って30秒後に再起動してください。

- タブレット画面に映像が表示されない場合
- 音声アラームが鳴らない場合
- 明らかに異常な測温結果が続く場合

本体の再起動を試しても症状が改善されない場合は、お手数ですが以下のサポートダイヤルまでお問い合わせ くださいますよう、お願いいたします。

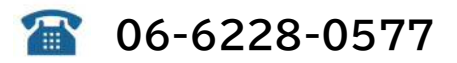

その他、製品に関するご質問やお見積りの依頼に関するお問い合わせは、メールまたはお問い合わせフォームにて、 お問い合わせください。

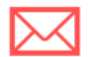

メールでのお問い合わせ

info@solidcamera.net

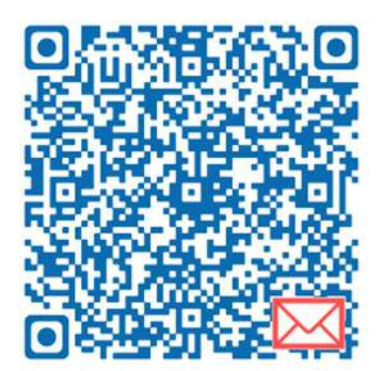

pro.form-mailer.jp/fms/9df077ad214463

フォームでのお問い合わせ

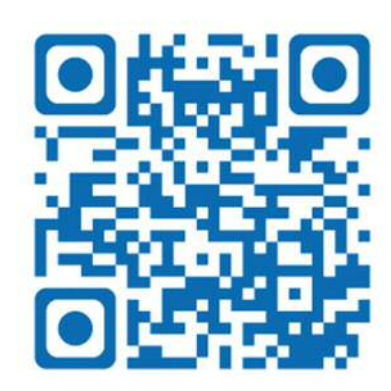

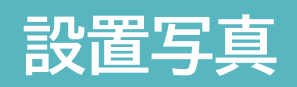

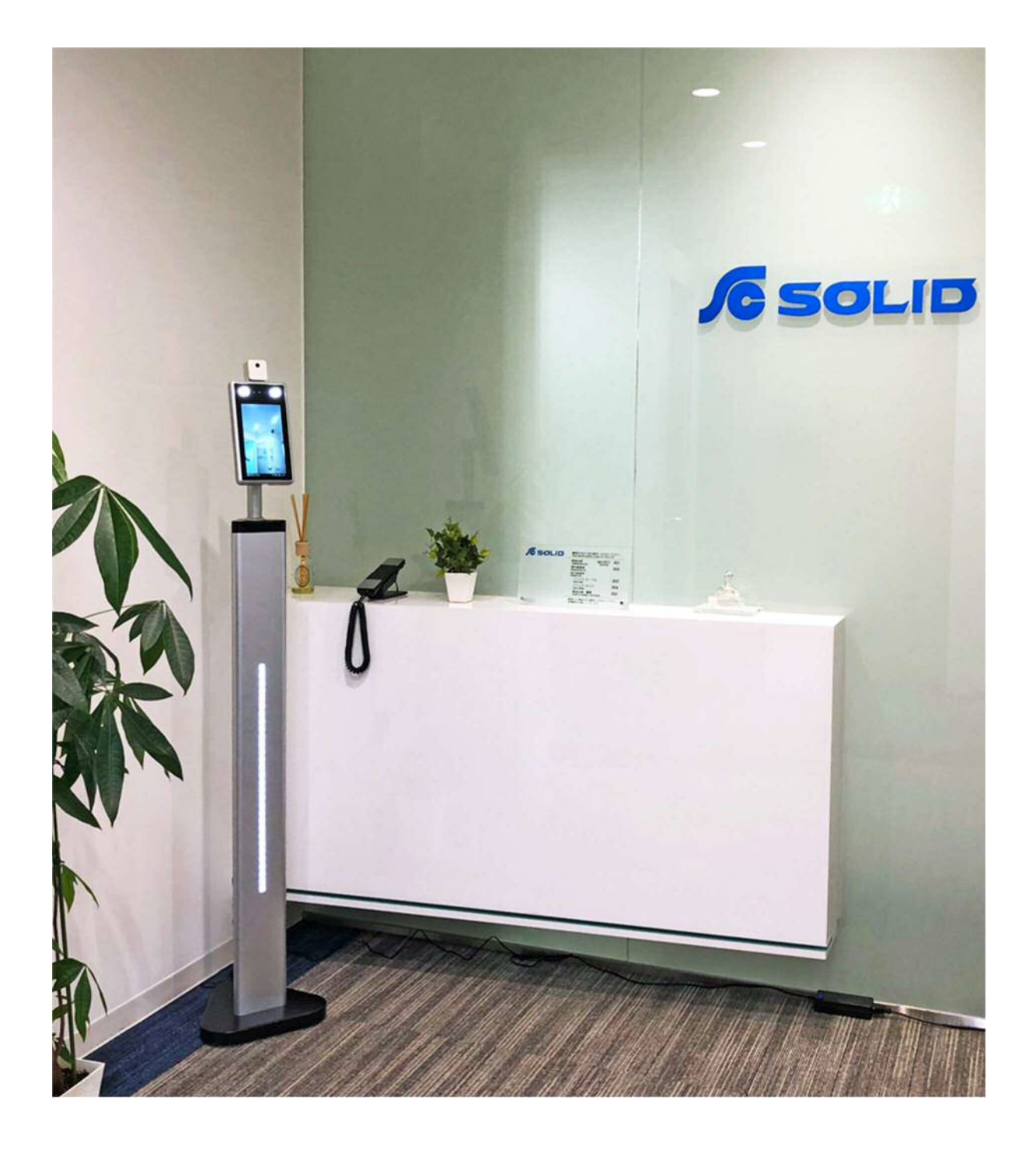

# MEMO

2021年4月1日 第31版発行

# **サーマルタフ** TMT-01S クイックガイド

アクセスコントロール付タブレット型サーマルカメラ